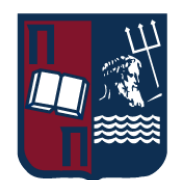

# ΠΑΝΕΠΙΣΤΗΜΙΟ ΠΕΙΡΑΙΩΣ ΣΧΟΛΗ ΤΕΧΝΟΛΟΓΙΩΝ ΠΛΗΡΟΦΟΡΙΚΗΣ ΚΑΙ ΕΠΙΚΟΙΝΩΝΙΩΝ ΤΜΗΜΑ ΠΛΗΡΟΦΟΡΙΚΗΣ

# Πτυχιακή Εργασία

| Τίτλος Πτυχιακής Εργασίας | Ενίσχυση των δυνατοτήτων ανίχνευσης απειλών σε περιβάλλοντα<br>Windows και CentOS μέσω της ανάλυσης συστημικών και firewall<br>logs από το QRadar |
|---------------------------|----------------------------------------------------------------------------------------------------|
|                           | Enhancing Threat Detection Capabilities in Windows and Centos<br>Environments through QRadar Analysis of System and Firewall<br>Logs              |
| Ονοματεπώνυμο Φοιτητή     | Ναπολέων Ανδριώτης                                                                                                    |
| Πατρώνυμο                 | Θεόδωρος Ανδριώτης                                                                                                    |
| Αριθμός Μητρώου           | П14009                                                                                                    |
| Επιβλέπων                 | Ευθύμιος Αλέπης, Καθηγητής                                                                                                    |

Ημερομηνία Παράδοσης

Σεπτέμβριος 2024

# **Copyright** ©

Απαγορεύεται η αντιγραφή, αποθήκευση και διανομή της παρούσας εργασίας, εξ ολοκλήρου ή τμήματος αυτής, για εμπορικό σκοπό. Επιτρέπεται η ανατύπωση, αποθήκευση και διανομή για σκοπό μη κερδοσκοπικό, εκπαιδευτικής ή ερευνητικής φύσης, υπό την προϋπόθεση να αναφέρεται η πηγή προέλευσης και να διατηρείται το παρόν μήνυμα. Οι απόψεις και τα συμπεράσματα που περιέχονται σε αυτό το έγγραφο εκφράζουν αποκλειστικά τον συγγραφέα και δεν αντιπροσωπεύουν τις επίσημες θέσεις του Πανεπιστημίου Πειραιώς. Ως συγγραφέας της παρούσας εργασίας δηλώνω πως η παρούσα εργασία δεν αποτελεί προϊόν λογοκλοπής και δεν περιέχει υλικό από μη αναφερόμενες πηγές.

### ΠΕΡΙΛΗΨΗ

Ο σκοπός της εργασίας είναι να αναδυχθεί η τέχνη του εντοπισμού και αντιμετώπισης κινδύνων σε ένα Security Operation Center(SOC). Για τη δημιουργία του χρησιμοποιώντας το IBM QRadar, η διαδικασία ξεκίνησε με την εγκατάσταση του VMware σε έναν windows 10 υπολογιστή και την ανάπτυξη ενός εικονικού μηχανήματος QRadar Community Edition 7.5.0 από ένα αρχείο ISO. Το QRadar λειτουργεί ως κεντρική πλατφόρμα παρακολούθησης και ανάλυσης. Στη συνέχεια, δημιουργήθηκαν αρκετά εικονικά μηχανήματα: ένας υπολογιστής με Windows 10 Pro, ένας υπολογιστής με Kali Linux και ένα honeypot με CentOS 8. Κάθε υπολογιστής ρυθμίστηκε για τη δημιουργία και την αποστολή καταγραφών στο QRadar, όπου παραμετροποιήθηκαν τα αντίστοιχα Log Sources για την εισαγωγή και την ερμηνεία αυτών των δεδομένων.

Μόλις η υποδομή ήταν έτοιμη, καθορίστηκαν εννέα Use Cases για να προσομοιώσουν διάφορα σενάρια επίθεσης, με στόχο να δοκιμαστεί και να επικυρωθεί το Rule Correlation Engine του QRadar. Η μεθοδολογία περιλάμβανε την εκτέλεση επιθέσεων κατά των εικονικών μηχανημάτων, την παρακολούθηση και την ανάλυση των καταγραφών που δημιουργήθηκαν μέσα στο QRadar. Βασιζόμενοι στα παρατηρούμενα πρότυπα και συμπεριφορές, δημιουργήθηκαν και εφαρμόστηκαν προσαρμοσμένοι κανόνες συσχέτισης στο QRadar για την ανίχνευση και την αντιμετώπιση αυτών των προσομοιωμένων απειλών. Στη συνέχεια, η αποτελεσματικότητα αυτών των κανόνων επικυρώθηκε με την επανεκτέλεση των επιθέσεων για να εξασφαλιστεί ότι το QRadar αναγνώρισε σωστά και ανταποκρίθηκε σε κάθε σενάριο. Αυτή η ολοκληρωμένη εγκατάσταση εργαστηρίου και διαδικασία δοκιμής αναπαριστά αποτελεσματικά τη ροή εργασίας και τις δυνατότητες ενός πραγματικού SOC, επιδεικνύοντας πώς οι προσαρμοσμένοι κανόνες μπορούν να ενισχύσουν την προστασία δικτύου με την ανίχνευση και την απόκριση ενεργειών ασφαλείας.

# SUMMARY

The purpose of this work is to explore the art of identifying and addressing risks within a Security Operations Center (SOC). For its creation using IBM QRadar, the process began with the installation of VMware on a Windows 10 computer and the deployment of a QRadar Community Edition 7.5.0 virtual machine from an ISO file. QRadar functions as a central monitoring and analysis platform. Subsequently, several virtual machines were created: a Windows 10 Pro computer, a Kali Linux computer, and a honeypot running CentOS 8. Each machine was configured to generate and send logs to QRadar, where the respective Log Sources were configured for the ingestion and interpretation of this data.

Once the infrastructure was ready, nine use cases were defined to simulate various attack scenarios, aiming to test and validate QRadar's Rule Correlation Engine. The methodology involved executing attacks against the virtual machines, monitoring, and analyzing the logs generated within QRadar. Based on the observed patterns and behaviors, custom correlation rules were created and implemented in QRadar to detect and respond to these simulated threats. The effectiveness of these rules was then validated by re-executing the attacks to ensure that QRadar accurately recognized and responded to each scenario. This comprehensive lab setup and testing process effectively represent the workflow and capabilities of a real SOC, demonstrating how custom rules can enhance network protection through the detection and response to security incidents.

# ΠΕΡΙΕΧΟΜΕΝΑ

| Copyr | right ©                                                        | 1  |
|-------|----------------------------------------------------------------|----|
| ПЕPL  | ЛНΨН                                                           | 2  |
| SUMI  | MARY                                                           |    |
| ΠΕΡΙ  | EXOMENA                                                        | 4  |
| KATA  | ΑΛΟΓΟΣ ΕΙΚΟΝΩΝ                                                 | 5  |
| ПРО/  | ΔΟΓΟΣ                                                          | 6  |
| ΕΙΣΑΙ | ΓΩΓΗ                                                           | 7  |
| 1.    | Qradar Installation Steps                                      | 7  |
| 2.    | Configuration Windows Host                                     | 7  |
| 3.    | Configuration Centos8 Host                                     | 10 |
| Use C | Cases                                                          | 13 |
| 4.    | Use Case 1: New Administrator Was Added                        | 14 |
| 5.    | Use Case 2: SMB Anonymous Logon                                | 17 |
| 6.    | Use Case 3: SSH Bruteforce was Detected                        |    |
| 7.    | Use Case 4: SSH Bruteforce Centos Host                         | 22 |
| 8.    | Use Case 5: Critical: Successful Login After BruteForce Attack |    |
| 9.    | Use Case 6: SSH to Honeypot Detected                           |    |
| 10.   | Use Case 7: Username Enumeration Detected                      |    |
| 11.   | Use Case 8: Port Scan Detected                                 |    |
| 12.   | Use Case 9: SMB Scan on the Network was Detected               |    |
| ΣΥΜΙ  | ΠΕΡΑΣΜΑΤΑ                                                      | 39 |
| ПINA  | ΑΚΑΣ ΟΡΟΛΟΓΙΑΣ                                                 | 40 |
| ΣΥΝΊ  | ΓΜΗΣΕΙΣ – ΑΡΚΤΙΚΟΛΕΞΑ – ΑΚΡΩΝΥΜΙΑ                              |    |
|       |                                                                |    |

# καταλογος εικονών

| Εικόνα | 1 Windows Audit Policy Enable Logging                        | 8  |
|--------|--------------------------------------------------------------|----|
| Εικόνα | 2 Firewall Logging                                           | 8  |
| Εικόνα | 3 Windows log Source Configuration                           | 9  |
| Εικόνα | 4 Windows Service Log source                                 | 10 |
| Εικόνα | 5 SSH Change level To Enable Logging                         | 11 |
| Εικόνα | 6 Centos Syslog Forward Events to Qradar                     | 12 |
| Εικόνα | 7 Centos Log Source Configuration                            | 13 |
| Εικόνα | 8 Administrator Creation and Addition to Administrator group | 14 |
| Εικόνα | 9 Event Created                                              | 15 |
| Εικόνα | 10 New Administrator Was Added Rule                          | 15 |
| Εικόνα | 11 New Administrator Was Added RuleRest                      | 16 |
| Εικόνα | 12 After Adding User Again Rule Created An Event             | 17 |
| Εικόνα | 13 SMB Anonymous Logon Attack                                | 17 |
| Εικόνα | 1/ SMB Anonymous Logon Event Created                         | 18 |
| Εικόνα | 15 SMB Anonymous Logon Rule                                  | 18 |
| Εικόνα | 16 SMB Anonymous Logon Dispatched Event                      | 10 |
| Εικόνα | 17 SSL Prutoforoo Attock                                     | 19 |
| Εικόνα | 17 SSH Diuleioice Allack                                     | 20 |
| ΕΙΚΟνα | 10 SSH Diuleioice Logs                                       | 20 |
| ΕΙΚΟνα | 19 SSH Bruteforce Building Block                             | 21 |
| ΕΙΚΟΥΩ | 20 SSH Bruteforce Rule                                       | 21 |
| ΕΙΚΟΥΩ | 21 SSH Bruteforce Offence                                    | 21 |
| ΕΙΚΟνα | 22 SSH Bruteforce on Centos Host                             | 22 |
| Εικονα | 23 Password Check Failed Event                               | 22 |
| Εικόνα | 24 SSH Bruteforce on Centos Host Rule                        | 23 |
| Εικόνα | 25 SSH Bruteforce Centos Host Offence Triggered              | 23 |
| Εικόνα | 26 Bruteforce Reference Set Creation                         | 24 |
| Εικόνα | 27 Enable Add to Reference Set Attribute                     | 24 |
| Εικόνα | 28 Successful SSH Login Event                                | 25 |
| Εικόνα | 29 Successfull Login After BruteForce Attack Rule            | 25 |
| Εικόνα | 30 Successfull Login After BruteForce Attack Offence         | 26 |
| Εικόνα | 31 Honeypot Reference Set                                    | 27 |
| Εικόνα | 32 Honeypot SSH Centos Event                                 | 27 |
| Εικόνα | 33 SSH custom property regex                                 | 28 |
| Εικόνα | 34 SSH custom property regex 2                               | 28 |
| Εικόνα | 35 SSH to Honeypot Rule                                      | 29 |
| Εικόνα | 36 SSH to Honeypot Offense                                   | 29 |
| Εικόνα | 37 Username Enumeration Logs                                 | 30 |
| Εικόνα | 38 Event used for Rule                                       | 30 |
| Εικόνα | 39 Username Enumeration Rule                                 | 31 |
| Εικόνα | 40 Username Enumeration Offence                              | 31 |
| Εικόνα | 41 Nmap Scan to trigger logs                                 | 32 |
| Εικόνα | 42 Log Detection                                             | 32 |
| Εικόνα | 43 Event 5152                                                | 33 |
| Εικόνα | 44 Event 5156                                                | 34 |
| Εικόνα | 45 Port Scan Rule Building Block                             | 34 |
| Εικόνα | 46 Port Scan Rule                                            | 34 |
| Εικόνα | 47 Port Scan Triggered Offence                               | 35 |
| Eiróva | 48 Scan Including SMB nort                                   | 36 |
| EIKÓVO | 49 Events Detected From Windows Host                         | 36 |
| EIKÓVO | 50 Windows Event Lead                                        | 37 |
|        | 51 Contos Logo                                               | 27 |
|        | or certus Lugs                                               | 51 |

| 38 |
|----|
|    |
| 38 |
| 38 |
|    |

# ΠΡΟΛΟΓΟΣ

Η παρούσα εργασία εστιάζει στην εφαρμογή και αξιολόγηση της τέχνης της ανίχνευσης και διαχείρισης κινδύνων στον τομέα της ψηφιακής ασφάλειας. Το πλαίσιο της εργασίας περιλαμβάνει τη δημιουργία ενός εικονικού περιβάλλοντος που αναπαριστά ένα Security Operation Center (SOC), με στόχο τη δοκιμή και επικύρωση της αποτελεσματικότητας των εργαλείων ανάλυσης και παρακολούθησης.

Η διαδικασία αυτή περιλάμβανε τη δημιουργία και προσομοίωση διαφόρων σεναρίων απειλών, ώστε να εξεταστεί η ικανότητα του συστήματος να εντοπίζει και να διαχειρίζεται επικίνδυνες καταστάσεις. Μέσα από τις δοκιμές και την ανάλυση των αποτελεσμάτων, επιδιώχθηκε η ενίσχυση των διαδικασιών ασφαλείας και η καλύτερη κατανόηση των πρακτικών που ακολουθούνται σε ένα SOC.

Με την ολοκλήρωση της διαδικασίας, αναδείχθηκε η σημασία της συνεχούς αναβάθμισης και βελτίωσης των εργαλείων ασφαλείας, προσφέροντας πολύτιμα διδάγματα για την ενίσχυση της προστασίας των ψηφιακών συστημάτων.

### ΕΙΣΑΓΩΓΗ

#### **1. Qradar Installation Steps**

Για να εγκαταστήσετε το QRadar 7.5.0, ξεκινήστε δημιουργώντας ένα νέο εικονικό μηχάνημα στο VMware Workstation. Επιλέξτε "I will install the operating system later" και ορίστε το guest OS ως Linux με "Other Linux 4.x kernel 64-bit".

Βεβαιωθείτε ότι ο αποθηκευτικός χώρος του δίσκου ρυθμίζεται ως single file και προσαρμόστε το υλικό για να πληροί τις ελάχιστες απαιτήσεις που ορίζει η IBM δηλαδή στη συγκεκριμένη περίπτωση 24GB RAM, 4 cores και 250GB disk minimum. Στην καρτέλα Network Adapter, επιλέξτε "Bridged: connected to physical network". Σημειώστε ότι πρέπει να ενεργοποιήσετε το Bridged Protocol του VMware από τις ethernet adapter settings στον Windows.

Στη συνέχεια, φορτώστε το αρχείο ISO του QRadar 7.5.0 και συνεχίστε με την εγκατάσταση. O installer θα εγκαταστήσει πρώτα το RHEL (Red Hat Enterprise Linux), ενώ στη συνέχεια θα ακολουθήσει η αυτόματη εγκατάσταση του QRadar. Κατά την εγκατάσταση του RHEL, συνδεθείτε ως "root" χωρίς κωδικό πρόσβασης και αποδεχτείτε τη Συμφωνία Χρήστη Τελικού Χρήστη (EULA) πληκτρολογώντας "yes".

Αφού ολοκληρωθεί η εγκατάσταση του RHEL, θα ξεκινήσει το Wizard Εγκατάστασης του QRadar. Επιλέξτε "Software Install" και συνεχίστε με το "All-in-One Console". Επιλέξτε την εγκατάσταση "Normal", ρυθμίστε τις ρυθμίσεις ώρας, επιλέξτε τη σωστή ζώνη ώρας και ρυθμίστε τα πρωτόκολλα δικτύου. Καθορίστε το Management NIC και ρυθμίστε τις ρυθμίσεις δικτύου, βεβαιωθείτε ότι το hostname είναι το Fully Qualified Domain Name (FQDN).

Καταχωρίστε νέους κωδικούς διαχειριστή και root με προσοχή, χρησιμοποιώντας το πλήκτρο tab για πλοήγηση και έπειτα enter για επιβεβαίωση, προκειμένου να αποφευχθούν προβλήματα ρύθμισης κωδικού που θα μπορούσαν να οδηγήσουν σε κλείδωμα. Ολοκληρώστε τη διαδικασία εγκατάστασης για να ρυθμίσετε επιτυχώς το QRadar σε δίσκο SATA, καθώς οι δίσκοι NVME δεν είναι συμβατοί με την εγκατάσταση.

Ακολουθώντας αυτά τα βήματα εξασφαλίζετε μια ομαλή εγκατάσταση του QRadar 7.5.0, προσαρμοσμένη για να πληροί τις απαιτήσεις των προδιαγραφών.

# 2. Configuration Windows Host

Αρχικά, ενεργοποιήσαμε καταγραφές μέσω του local audit policy για να διασφαλίσουμε την ολοκληρωμένη κάλυψη των καταγραφών στο περιβάλλον των Windows. Ταυτόχρονα, ενεργοποιήσαμε όλες τις καταγραφές του Windows Firewall και ενεργοποιήσαμε συγκεκριμένους κανόνες ώστε να επιτρέψουμε την εξερχόμενη κίνηση προς τη θύρα 514, η οποία είναι αφιερωμένη για την επικοινωνία με το QRadar.

Ναπολέων Ανδριώτης

| Policy                           | Security Setting                                                                                                    |
|----------------------------------|----------------------------------------------------------------------------------------------------|
| 🔯 Audit account logon events     | Success, Failure                                                                                                    |
| 📖 Audit account management       | Success, Failure                                                                                                    |
| 📖 Audit directory service access | Success, Failure                                                                                                    |
| 📖 Audit logon events             | Success, Failure                                                                                                    |
| 📖 Audit object access            | Success, Failure                                                                                                    |
| 🔯 Audit policy change            | Success, Failure                                                                                                    |
| 🔯 Audit privilege use            | Success, Failure                                                                                                    |
| 🔯 Audit process tracking         | Success, Failure                                                                                                    |
| 🔯 Audit system events            | Success, Failure                                                                                                    |
|                                  | Policy<br>Audit account logon events<br>Audit account management<br>Audit directory service access<br>Audit logon events<br>Audit logon events<br>Audit object access<br>Audit policy change<br>Audit privilege use<br>Audit process tracking<br>Audit system events |

#### Εικόνα 1 Windows Audit Policy Enable Logging

| Customize Loggin                                                                                                    | g Settings for the Doma                                | in Profile         | ×      |
|----------------------------------------------------------------------------------------------------|--------------------------------------------------------|--------------------|--------|
| Name:<br>Size limit (KB):                                                                                                    | <mark>√system32\LogFiles\Fire</mark><br>4,096 <b>‡</b> | wall\pfirewall.log | Browse |
| Log dropped pack                                                                                                    | ets:                                                   | Yes                | ~      |
| Log successful co                                                                                                    | nnections:                                             | Yes                | ~      |
| Note: If you are configuring the log file name on Group Policy object, ensure<br>that the Windows Defender Firewall service account has write permissions to<br>the folder containing the log file. |                                                        |                    |        |
| Default path for the log file is<br>%systemroot%\system32\logfiles\firewall\pfirewall.log.                                                                                                    |                                                        |                    |        |
|                                                                                                    |                                                        | ОК                 | Cancel |

#### Εικόνα 2 Firewall Logging

Μετά τις παραπάνω προετοιμασίες, προχωρήσαμε στην εγκατάσταση του WinCollect έκδοσης 7.3.1-22x86.exe στον υπολογιστή με Windows σε standalone configuration, καθώς το Qradar CE δεν υποστηρίζεται managed configuration. Μετά την ολοκλήρωση της εγκατάστασης, επανεκκινήσαμε την υπηρεσία WinCollect για να εξασφαλίσουμε την ορθή αρχικοποίηση και συγχρονισμό με το QRadar.

Στη συνέχεια, στην κονσόλα του QRadar, διαμορφώσαμε ένα νέο log source, παρέχοντας τις απαραίτητες λεπτομέρειες για τον Windows υπολογιστή προκειμένου να ολοκληρωθεί το integration. Να σημειώσουμε ότι έχει δημιουργηθεί ένα ακόμα log source που περιεχει καταγραφες από το service wincollect που εγκαταστήσαμε στον host. Με αυτές τις καταγραφές θα μπορούσαμε να κάνουμε troubleshoot σε ένα ενδεχόμενο error μέσω του Qradar.

|          | Beas   |  |
|----------|--------|--|
|          | Micro  |  |
|          | Status |  |
| Overview |        |  |

ast @ 192.168.1.48 rosoft Windows Security Event Log

tatus: OK

Protocol

Last Update

| ID                         | 163                                  |
|----------------------------|--------------------------------------|
| Name                       | Beast @ 192.168.1.48                 |
| Description                |                                      |
| Enabled                    | Yes                                  |
| Log Source Type            | Microsoft Windows Security Event Log |
| Protocol Type              | Forwarded                            |
| Groups                     | Other                                |
| Extension                  |                                      |
| Language                   | English                              |
| Target Event Collector     | eventcollector0 :: Logger            |
| Disconnected Log Collector | Not Set                              |
| Credibility                | 5                                    |
| Internal                   | No                                   |
| Deployed                   | Yes                                  |
| Coalescing Events          | Yes                                  |
| Store Event Payloads       | Yes                                  |

Εικόνα 3 Windows log Source Configuration

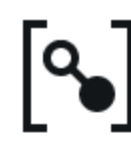

WinCollect @ BEAST WinCollect Status: OK

| Overview |
|----------|
|----------|

Protocol

| ID                         | 162                       |
|----------------------------|---------------------------|
| Name                       | WinCollect @ BEAST        |
| Description                | WinCollect device         |
| Enabled                    | Yes                       |
| Log Source Type            | WinCollect                |
| Protocol Type              | Syslog                    |
| Groups                     | Other                     |
| Extension                  |                           |
| Language                   | English                   |
| Target Event Collector     | eventcollector0 :: Logger |
| Disconnected Log Collector | Not Set                   |
| Credibility                | 5                         |
| Internal                   | No                        |
| Deployed                   | Yes                       |
| Coalescing Events          | Yes                       |
| Store Event Payloads       | Yes                       |

Εικόνα 4 Windows Service Log source

To Qradar δέχεται πλέον με επιτυχία καταγραφές και το correlation ξεκίνησε.

# 3. Configuration Centos8 Host

Για την διαμόρφωση ενός CentOS μηχανήματος και την αποστολή των καταγραφών του στο QRadar, ξεκινήσαμε ενεργοποιώντας τη δυνατότητα καταγραφής στο σύστημα. Επιπλέον, ενεργοποιήσαμε την καταγραφή συνδέσεων SSH, εξασφαλίζοντας ότι όλες οι απόπειρες σύνδεσης μέσω SSH καταγράφονται και αποστέλλονται για ανάλυση. Στη συνέχεια, διαμορφώσαμε το σύστημα να αποστέλλει τα αρχεία καταγραφής στο QRadar χρησιμοποιώντας

την θύρα 514, η οποία είναι αφιερωμένη για τέτοιου είδους επικοινωνία. Αυτό επιτεύχθηκε με την προσαρμογή των ρυθμίσεων του syslog ώστε να προωθεί τις καταγραφές στο QRadar.

```
HostKey /etc/ssh/ssh_host_rsa_key
HostKey /etc/ssh/ssh_host_ecdsa_key
HostKey /etc/ssh/ssh_host_ed25519_key
# Ciphers and keying
#RekeyLimit default none
# This system is following system-wide crypto policy. The changes to
# crypto properties (Ciphers, MACs, ...) will not have any effect here.
# They will be overridden by command-line options passed to the server
# on command line.
# Please, check manual pages for update-crypto-policies(8) and sshd_config(5).
# Logging
#SyslogFacility AUTH
SyslogFacility AUTHPRIV
#LogLevel INFO
# Authentication:
#LoginGraceTime 2m
PermitRootLogin yes
#StrictModes yes
#MaxAuthTries 6
#MaxSessions 10
#PubkeyAuthentication yes
# The default is to check both .ssh/authorized keys and .ssh/authorized keys2
# but this is overridden so installations will only check .ssh/authorized_keys
AuthorizedKeysFile
                        .ssh/authorized_keys
```

Εικόνα 5 SSH Change level To Enable Logging

Ναπολέων Ανδριώτης

| v#input(type= imtcp port= 514 )                                                                                                    |                             |          |
|----------------------------------------------------------------------------------------------------|-----------------------------|----------|
| #### GLOBAL DIRECTIVES ####                                                                                                    |                             |          |
| # Where to place auxiliary files<br>global(workDirectory="/var/lib/rsyslog")                                                                                   |                             |          |
| # Use default timestamp format<br>module(load="builtin:omfile" Template="RSYSLOG_Tradition                                                                     | nalFileFormat")             |          |
| # Include all config files in /etc/rsyslog.d/<br>include(file="/etc/rsyslog.d/*.conf" mode="optional")                                                         |                             |          |
| #### RULES ####ogging                                                                                                    |                             |          |
| # Log all kernel messages to the console.<br># Logging much else clutters up the screen.<br>#kern.*                                                            | /dev/console                |          |
| <pre># Log anything (except mail) of level info or higher.<br/># Don't log private authentication messages!<br/>*.info;mail.none;authpriv.none;cron.none</pre> | /var/log/messages           |          |
| # The authpriv file has restricted access.<br>authpriv.*                                                                                                    | /var/log/secure             |          |
| # Log all the mail messages in one place.<br>mail.*                                                                                                    | -/var/log/maillog           |          |
| # Log cron stuff<br>cron.*                                                                                                    | /var/log/cron               |          |
| # Everybody gets emergency messages<br>*.emerg                                                                                                    | :omusrmsg:*                 |          |
| <pre># Save news errors of level crit and higher in a special uucp,news.crit</pre>                                                                             | l file.<br>/var/log/spooler |          |
| # Save boot messages also to boot.log<br>local7.*                                                                                                    | /var/log/boot.log           |          |
| *.*@192.168.1.123:514                                                                                                    |                             |          |
| Eirowalld Add Lagasian                                                                                                    |                             | nn<br>Ce |

Εικόνα 6 Centos Syslog Forward Events to Qradar

Μετά την ολοκλήρωση αυτών των βημάτων, δημιουργήσαμε ένα νέο log source στην κονσόλα του QRadar για τον CentOS υπολογιστή, παρέχοντας όλες τις απαραίτητες πληροφορίες σχετικά με το σύστημα και διασφαλίζοντας ότι το QRadar μπορεί να λαμβάνει και να επεξεργάζεται τα καταγεγραμμένα δεδομένα από τον συγκεκριμένο υπολογιστή.

Ναπολέων Ανδριώτης

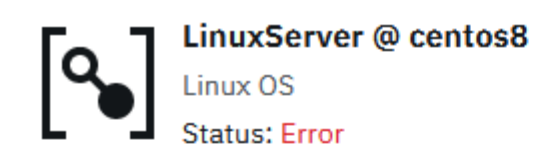

Events have not been received from this Log Source in over 720 minutes.

| Overview Protocol          |                           |
|----------------------------|---------------------------|
| ID                         | 212                       |
| Name                       | LinuxServer @ centos8     |
| Description                | LinuxServer device        |
| Enabled                    | Yes                       |
| Log Source Type            | Linux OS                  |
| Protocol Type              | Syslog                    |
| Groups                     | Other                     |
| Extension                  |                           |
| Language                   | English                   |
| Target Event Collector     | eventcollector0 :: Logger |
| Disconnected Log Collector | Not Set                   |
| Credibility                | 5                         |
| Internal                   | No                        |
| Deployed                   | Yes                       |
| Coalescing Events          | Yes                       |
| Store Event Payloads       | Yes                       |

Εικόνα 7 Centos Log Source Configuration

# **Use Cases**

# 4. Use Case 1: New Administrator Was Added

Ο κανόνας αυτός θα υποδείξει σε έναν πιθανό αναλυτή ασφαλείας ότι ένας καινούργιος χρήστης προσθέθηκε στο Administrators group το οποίο του δίνει admin privileges. Η κίνηση αυτή πρέπει να καταγράφετε ειδικά σε ένα domain περιβάλλον. Εμείς δημιουργήσαμε το κανόνα ώστε να ειδοποιεί για τον Local administrator καθώς δεν δημιουργήσαμε domain. Με το Event ID και το Group Name δημιουργήσαμε τον κανόνα και επαναλάβαμε την διαδικασία ώστε να τεστάρουμε αν δουλεύει ο κανόνας που δημιουργήσαμε.

```
licrosoft Windows [Version 10.0.19045.4651]
c) Microsoft Corporation. All rights reserved.
::\WINDOWS\system32>net localgroup administrators
Alias name administrators
            Administrators have complete and unrestricted access to the computer/domain
Comment
1embers
Administrator
Vapoleon
he command completed successfully.
C:\WINDOWS\system32>
C:\WINDOWS\system32>net user Kali kali123!@# /add
The command completed successfully.
C:\WINDOWS\system32>net localgroup administrators Kali /add
The command completed successfully.
C:\WINDOWS\system32>net localgroup administrators
Alias name administrators
Comment
                Administrators have complete and unrestricted access to the compu
Members
Administrator
Kali
Napoleon
The command completed successfully.
```

Εικόνα 8 Administrator Creation and Addition to Administrator group

#### Ναπολέων Ανδριώτης

| Event Name                         | Success Audit A member was added to a security-enabled local group   |                  |              |                         |                |              |  |  |
|------------------------------------|----------------------------------------------------------------------|------------------|--------------|-------------------------|----------------|--------------|--|--|
| Low Level Category                 | Group Member Added                                                   |                  |              |                         |                |              |  |  |
| Event Description                  | Success Audit: A member was added to a security-enabled local group. |                  |              |                         |                |              |  |  |
| Magnitude                          |                                                                      | (4)              | Relevance    | 6                       |                |              |  |  |
| Username                           | Napole                                                               | on               |              |                         |                |              |  |  |
| Start Time                         | Jul 16, 2                                                            | 2024, 6:44:23 PM | Storage Time | Jul 16, 2024, 6:44:23 F | PM             |              |  |  |
| Account Name (custom)              | -                                                                    |                  |              |                         |                |              |  |  |
| Event ID (custom)                  | 4732                                                                 |                  |              |                         |                |              |  |  |
| Group ID (custom)                  | N/A                                                                  |                  |              |                         |                |              |  |  |
| Group Name (custom)                | Adminis                                                              | strators         |              |                         |                |              |  |  |
| Logon Type (custom)                | N/A                                                                  |                  |              |                         |                |              |  |  |
| Object Type (custom)               | N/A                                                                  |                  |              |                         |                |              |  |  |
| Source Workstation<br>(custom)     | N/A                                                                  |                  |              |                         |                |              |  |  |
| Target Username (custom)           | Kali                                                                 |                  |              |                         |                |              |  |  |
| User Domain (custom)               | BEAST                                                                |                  |              |                         |                |              |  |  |
| Domain                             | Default                                                              | Domain           |              |                         |                |              |  |  |
| Source and Destination Information |                                                                      |                  |              |                         |                |              |  |  |
| Source IP                          |                                                                      | 192.168.1.48     |              |                         | Destination IP | 192.168.1.48 |  |  |

 Source IP
 192.168.1.48
 Destination IP
 192.168.1.48

 Source Asset Name
 N/A
 Destination Asset Name
 N/A

### Εικόνα 9 Event Created

| Type to filter                                                     |                                      |                             |        |
|--------------------------------------------------------------------|--------------------------------------|-----------------------------|--------|
| when the local network is one of the following networks            |                                      |                             | ^      |
| when the destination network is one of the following netwo         | rks                                  |                             |        |
| when the IP protocol is one of the following protocols             |                                      |                             |        |
| when the Event Payload contains this string                        |                                      |                             |        |
| When the source port is one of the following ports                 |                                      |                             |        |
| When the destination port is one of the following ports            |                                      |                             |        |
| When the local port is one of the following ports                  |                                      |                             |        |
| when the remote port is one of the following ports                 |                                      |                             |        |
| when the source IP is one of the following IP addresses            |                                      |                             | $\sim$ |
| 🔿                                                                  |                                      |                             |        |
| Rule (Click on an underlined value to edit it)                     |                                      |                             |        |
| Invalid tests are highlighted and must be fixed before rule can be | saved.                               |                             |        |
| Apply New Administrator was Added                                  | ] on events which are detected by th | e Local 🗸 system            |        |
| Context and when the event matches Event ID (custom) is any of     | 4732                                 |                             |        |
| OCA and when the event matches Group Name (custom) is a            | iny of Administrators                |                             |        |
|                                                                    |                                      |                             |        |
|                                                                    |                                      |                             |        |
| Please select any groups you would like this rule to be a member   | of:                                  |                             |        |
| 🖓 🗁 🗹 Anomaly                                                      |                                      |                             | ^      |
| 🗁 🔲 Asset Reconciliation Exclusion                                 |                                      |                             |        |
| Discrete Authentication                                            |                                      |                             |        |
|                                                                    |                                      |                             |        |
| Category Definitions                                               |                                      |                             | $\sim$ |
|                                                                    |                                      |                             |        |
| Notes (Enter your notes about this rule)                           |                                      | Performance Analysis        |        |
|                                                                    |                                      | This rule has not yet had a |        |
|                                                                    |                                      | detailed analysis.          |        |
|                                                                    |                                      |                             |        |
|                                                                    | 1                                    |                             |        |
| 1                                                                  | 114                                  | L                           |        |

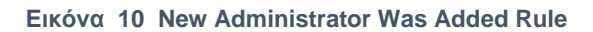

#### Ναπολέων Ανδριώτης

#### Πτυχιακή εργασία

| Severity    | Set to | ~ | 10 | ~ |
|-------------|--------|---|----|---|
| Credibility | Set to | ~ | 10 | ~ |
| Relevance   | Set to | ~ | 10 | ~ |

Ensure the detected event is part of an offense Annotate event

Bypass further rule correlation event

#### lule Response

boose the response(s) to make when an event triggers this rule

| Dispatch New Eve                                                    | nt                                                                                                    |
|---------------------------------------------------------------------|----------------------------------------------------------------------------------------------------|
| Enter the details of                                                | the event to dispatch                                                                                                    |
| Event Name:                                                         | Administrator Added                                                                                                    |
| Event Description:                                                  | Administrator Added                                                                                                    |
| Event Details:                                                      |                                                                                                    |
| Severity 5 🗸                                                        | Credibility 10 V Relevance 10 V                                                                                                    |
| High-Level Cate                                                     | gory: Access - Low-Level Category: Access Denied                                                                                                    |
| Annotate this of                                                    | fense: Administrator Added                                                                                                    |
| Ensure the disp                                                     | atched event is part of an offense                                                                                                    |
| Index offens                                                        | e based on Source IP 👻                                                                                                    |
| Include dete                                                        | cted events by Source IP from this point forward, in the offense, for : 300 second(s)                                                                                                    |
| Offense Namin<br>O This informa<br>O This informa<br>O This informa | g<br>ation should contribute to the name of the associated offense(s)<br>ation should set or replace the name of the associated offense(s)<br>ation should not contribute to the naming of the associated offense(s) |

Εικόνα 11 New Administrator Was Added RuleRest

#### Ναπολέων Ανδριώτης

| Event Information        |           |                    |     |              |                       |                           |                   |         |  |  |
|--------------------------|-----------|--------------------|-----|--------------|-----------------------|---------------------------|-------------------|---------|--|--|
| Event Name               | Adminis   | Jministrator Added |     |              |                       |                           |                   |         |  |  |
| Low Level Category       | Access    | scess Denied       |     |              |                       |                           |                   |         |  |  |
| Event Description        | Adminis   | strator Added      |     |              |                       |                           |                   |         |  |  |
| Magnitude                | -         |                    | (6) | Relevance    | 6                     |                           |                   | Severit |  |  |
| Username                 | Napole    | on                 |     |              |                       |                           |                   |         |  |  |
| Start Time               | Jul 16, 3 | 2024, 6:49:37 PM   |     | Storage Time | Jul 16, 2024, 6:49:37 | PM                        |                   | Log So  |  |  |
| CRE Description (custom) | Adminis   | strator Added      |     |              |                       |                           |                   |         |  |  |
| CRE Name (custom)        | Adminis   | strator Added      |     |              |                       |                           |                   |         |  |  |
| Domain                   | Default   | Domain             |     |              |                       |                           |                   |         |  |  |
| Source and Destination   | Informa   | tion               |     |              |                       |                           |                   |         |  |  |
| Source IP                |           | 192.168.1.48       |     |              |                       | Destination IP            | 192.168.1.48      |         |  |  |
| Source Asset Name        |           | N/A                |     |              |                       | Destination Asset Name    | N/A               |         |  |  |
| Source Port              |           | 0                  |     |              |                       | Destination Port          | 0                 |         |  |  |
| Pre NAT Source IP        |           |                    |     |              |                       | Pre NAT Destination IP    |                   |         |  |  |
| Pre NAT Source Port      |           | 0                  |     |              |                       | Pre NAT Destination Port  | 0                 |         |  |  |
| Post NAT Source IP       |           |                    |     |              |                       | Post NAT Destination IP   |                   |         |  |  |
| Post NAT Source Port     |           | 0                  |     |              |                       | Post NAT Destination Port | 0                 |         |  |  |
| Source IPv6              |           | 0:0:0:0:0:0:0:0    |     |              |                       | Destination IPv6          | 0:0:0:0:0:0:0:0   |         |  |  |
| Source MAC               |           | 00:00:00:00:00     |     |              |                       | Destination MAC           | 00:00:00:00:00:00 |         |  |  |
| Payload Information      | 1         |                    |     |              |                       |                           |                   |         |  |  |
| Administrator Added      | Admin     | nistrator Added    |     |              |                       |                           |                   |         |  |  |

Εικόνα 12 After Adding User Again Rule Created An Event

### 5. Use Case 2: SMB Anonymous Logon

Το δεύτερο use case που τεστάραμε είναι το SMB Anonymous Logon καθώς είναι μία από τις πρώτες ευπάθειες που θα προσπαθήσει να εκμεταλευτεί ένας κακόβουλος όταν εισέρχεται σε ένα δίκτυο. Το SMB Anonymous Logon αναφέρεται στη δυνατότητα πρόσβασης σε πόρους δικτύου χωρίς την παροχή ονόματος χρήστη και κωδικού πρόσβασης.

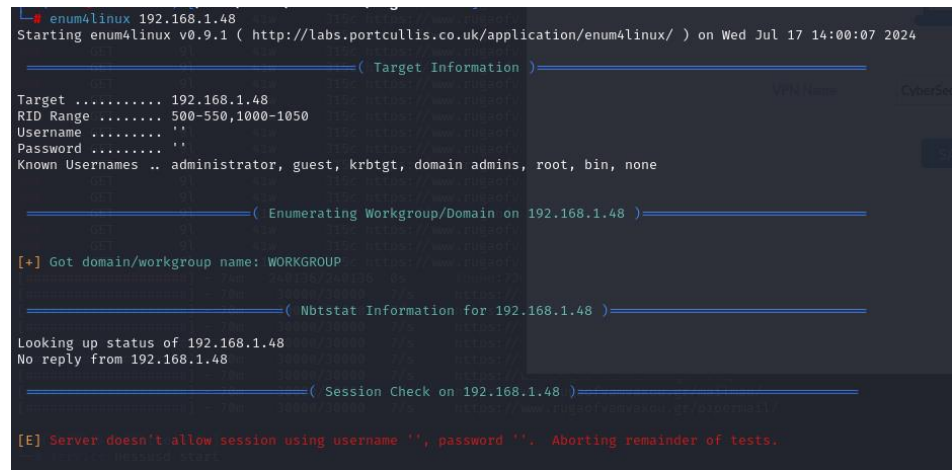

Εικόνα 13 SMB Anonymous Logon Attack

#### Ναπολέων Ανδριώτης

| Event Name                    | Success Audit: An account was successfully logged on  |   |              |                          |  |  |  |
|-------------------------------|-------------------------------------------------------|---|--------------|--------------------------|--|--|--|
| Low Level Category            | User Login Success                                    |   |              |                          |  |  |  |
| Event Description             | Success Audit: An account was successfully logged on. |   |              |                          |  |  |  |
| Magnitude                     | (0                                                    | ) | Relevance    | 0                        |  |  |  |
| Jsername                      | ANONYMOUS LOGON                                       |   |              |                          |  |  |  |
| Start Time                    | Jul 17, 2024, 9:19:21 PM                              |   | Storage Time | Jul 17, 2024, 9:19:21 PM |  |  |  |
| Account Name<br>custom)       | ANONYMOUS                                             |   |              |                          |  |  |  |
| Event ID (custom)             | 4624                                                  |   |              |                          |  |  |  |
| Group ID (custom)             | N/A                                                   |   |              |                          |  |  |  |
| ogon Type (custom)            | 3                                                     |   |              |                          |  |  |  |
| Machine Identifier<br>custom) | CHILLIKOS                                             |   |              |                          |  |  |  |
| Object Type (custom)          | N/A                                                   |   |              |                          |  |  |  |
| Process Name<br>custom)       | -                                                     |   |              |                          |  |  |  |
| Source Workstation<br>custom) | CHILLIKOS                                             |   |              |                          |  |  |  |
| Target Username<br>custom)    | ANONYMOUS LOGON                                       |   |              |                          |  |  |  |
| Jser Domain<br>custom)        | -                                                     |   |              |                          |  |  |  |
| Domain                        | Default Domain                                        |   |              |                          |  |  |  |

### Εικόνα 14 SMB Anonymous Logon Event Created

|                                                                                                    | DIOCK |
|----------------------------------------------------------------------------------------------------|-------|
| Type to filter                                                                                                    |       |
| <ul> <li>when the local network is one of the following networks</li> <li>when the destination network is one of the following networks</li> <li>when the IP protocol is one of the following protocols</li> <li>when the Event Payload contains this string</li> <li>when the source port is one of the following ports</li> <li>when the destination port is one of the following ports</li> <li>when the local port is one of the following ports</li> <li>when the remote port is one of the following ports</li> <li>when the source IP is one of the following IP addresses</li> <li>when the destination IP is one of the following IP addresses</li> </ul> | •     |
| Rule (Click on an underlined value to edit it)<br>Invalid tests are highlighted and must be fixed before rule can be saved.                                                                                                    |       |
| Apply SMB ANONYMOUS LOGON of events which are detected by the Local System<br>and when the event matches Event ID (custom) is any of 4624<br>and when the event matches Logon Type (custom) is any of 3<br>and when the event matches Username is any of ANONYMOUS LOGON                                                                                                    |       |
| Please select any groups you would like this rule to be a member of:                                                                                                    |       |
| Anomaly     Asset Reconciliation Exclusion     Authentication     Botnet     Category Definitions                                                                                                    | •     |
| Notes (Enter your notes about this rule)     Performance Analysis       SMB ANONYMOUS LOGON Shouldnt be open     This rule has not yet had a detailed analysis.                                                                                                    |       |

Εικόνα 15 SMB Anonymous Logon Rule

#### Ναπολέων Ανδριώτης

| Event Information                       |                                                  |                        |   |              |                            |                            |                 |                 |  |
|-----------------------------------------|--------------------------------------------------|------------------------|---|--------------|----------------------------|----------------------------|-----------------|-----------------|--|
| Event Name                              | ANONY                                            | NONYMOUS LOGON ATTEMPT |   |              |                            |                            |                 |                 |  |
| Low Level Category                      | Access                                           | ccess Denied           |   |              |                            |                            |                 |                 |  |
| Event Description                       | ANONY                                            | NONYMOUS LOGON         |   |              |                            |                            |                 |                 |  |
| Magnitude                               |                                                  | (6)                    | ) | Relevance    | 6                          |                            |                 | Severity        |  |
| Username                                | ANONY                                            | MOUS LOGON             |   |              |                            |                            |                 |                 |  |
| Start Time                              | Jul 17, 3                                        | 2024, 9:19:22 PM       |   | Storage Time | Jul 17, 2024, 9:19:22      | PM                         |                 | Log Source Time |  |
| CRE Description (custom)                | ANONY                                            | MOUS LOGON             |   |              |                            |                            |                 |                 |  |
| CRE Name (custom)                       | ANONY                                            | MOUS LOGON ATTEMPT     |   |              |                            |                            |                 |                 |  |
| Domain                                  | Default                                          | Domain                 |   |              |                            |                            |                 |                 |  |
| Source and Destination In               | formati                                          | ion                    |   |              |                            |                            |                 |                 |  |
| Source IP                               |                                                  | 192.168.1.135          |   |              |                            | Destination IP             | 192.168.1.48    |                 |  |
| Source Asset Name                       |                                                  | N/A                    |   |              | Destination Asset Name N/A |                            |                 | N/A             |  |
| Source Port                             |                                                  | 45078                  |   |              |                            | Destination Port           | 0               |                 |  |
| Pre NAT Source IP                       |                                                  |                        |   |              |                            | Pre NAT Destination IP     |                 |                 |  |
| Pre NAT Source Port                     |                                                  | 0                      |   |              |                            | Pre NAT Destination Port 0 |                 |                 |  |
| Post NAT Source IP                      |                                                  |                        |   |              |                            | Post NAT Destination IP    |                 |                 |  |
| Post NAT Source Port                    |                                                  | 0                      |   |              |                            | Post NAT Destination Port  | 0               |                 |  |
| Source IPv6                             |                                                  | 0:0:0:0:0:0:0:0        |   |              |                            | Destination IPv6           | 0:0:0:0:0:0:0:0 |                 |  |
| Source MAC                              | 00.00.00.00 00 Destination MAC 00.00.00 00 00 00 |                        |   |              |                            |                            |                 |                 |  |
| Payload Information                     |                                                  |                        |   |              |                            |                            |                 |                 |  |
| utf hex base64<br>☑Wrap Text            |                                                  |                        |   |              |                            |                            |                 |                 |  |
| ANONYHOUS LOGON ATTEMPT ANONYHOUS LOGON |                                                  |                        |   |              |                            |                            |                 |                 |  |

Εικόνα 16 SMB Anonymous Logon Dispatched Event

#### 6. Use Case 3: SSH Bruteforce was Detected

Μια επίθεση brute-force στην SSH υπηρεσία είναι μια απειλή ασφαλείας, όπου ένας επιτιθέμενος προσπαθεί να αποκτήσει μη εξουσιοδοτημένη πρόσβαση σε ένα σύστημα, δοκιμάζοντας συστηματικά συνδυασμούς ενός ονόματος χρήστη και πολλαπλών κωδικών πρόσβασης. Ο εντοπισμός περιλαμβάνει συνήθως την παρακολούθηση για επανειλημμένες αποτυχημένες προσπάθειες σύνδεσης από την ίδια διεύθυνση IP ή για ασυνήθιστες συμπεριφορές σύνδεσης, όπως προσπάθειες από μη αναμενόμενες γεωγραφικές τοποθεσίες. Εάν η επίθεση επιτύχει, ο επιτιθέμενος μπορεί να παραβιάσει λογαριασμούς και πιθανόν να αποκτήσει τον έλεγχο του συστήματος. Στην συγκεκριμένη περίπτωση χρησιμοποιούμε το event id 4625 και το Process Name "sshd.exe" για τον εντοπισμό της σωστής καταγραφής και τα τοποθετούμε σε ένα Building Block. Στο επόμενο βήμα δημιουργούμε κανόνα ώστε αν εντοπίσει το συγκεκριμένο pattern 5 φορές σε ένα λεπτό να ενεργοποιηθεί το offence.

```
/ssh_login) > set VERBOSE true
msf6 auxiliary(
VERBOSE ⇒ true
                  :anner/ssh/ssh_login) > run
msf6 auxiliary(section)
[*] 192.168.1.48:22 - Starting bruteforce
    192.168.1.48:22 - Failed: 'root:123456'
[!] No active DB -- Credential data will not be saved!
    192.168.1.48:22 - Failed: 'root:12345'
    192.168.1.48:22 - Failed: 'root:123456789'
    192.168.1.48:22 - Failed: 'root:password'
192.168.1.48:22 - Failed: 'root:iloveyou'
    192.168.1.48:22 - Failed: 'root:princess'
    192.168.1.48:22 - Failed: 'root:1234567'
    192.168.1.48:22 - Failed: 'root:rockyou'
                        Failed: 'root:12345678'
        169 1 49.22
    102
```

Εικόνα 17 SSH Bruteforce Attack

Original Filters: Source IP is not 192.168.1.123 (Clear Filter), Process Path (custom) is any of C:Windows\System32\OpenSSHsshd exe (Clear Filter) Current Filters: Event Name is Failure Audit: An account failed to log on (Clear Filter)

| ▶ Current | Statistics |
|-----------|------------|
|-----------|------------|

|   | Event Name                                 | Log Source           | Event<br>Count | Time 🔻                   | Low Level Category | Source IP    | Source<br>Port | Destination IP |
|---|--------------------------------------------|----------------------|----------------|--------------------------|--------------------|--------------|----------------|----------------|
|   | Failure Audit: An account failed to log on | Beast @ 192.168.1.48 | 14             | Jul 15, 2024, 7:41:26 PM | User Login Failure | 192.168.1.48 | 0              | 192.168.1.48   |
| ٦ | Failure Audit: An account failed to log on | Beast @ 192.168.1.48 | 34             | Jul 15, 2024, 7:41:08 PM | User Login Failure | 192.168.1.48 | 0              | 192.168.1.48   |
|   | Failure Audit: An account failed to log on | Beast @ 192.168.1.48 | 46             | Jul 15, 2024, 7:40:58 PM | User Login Failure | 192.168.1.48 | 0              | 192.168.1.48   |
| • | Failure Audit: An account failed to log on | Beast @ 192.168.1.48 | 8              | Jul 15, 2024, 7:40:47 PM | User Login Failure | 192.168.1.48 | 0              | 192.168.1.48   |
|   | Failure Audit: An account failed to log on | Beast @ 192.168.1.48 | 41             | Jul 15, 2024, 7:40:37 PM | User Login Failure | 192.168.1.48 | 0              | 192.168.1.48   |
| • | Failure Audit: An account failed to log on | Beast @ 192.168.1.48 | 49             | Jul 15, 2024, 7:40:26 PM | User Login Failure | 192.168.1.48 | 0              | 192.168.1.48   |
| ٥ | Failure Audit: An account failed to log on | Beast @ 192.168.1.48 | 46             | Jul 15, 2024, 7:40:13 PM | User Login Failure | 192.168.1.48 | 0              | 192.168.1.48   |
|   | Failure Audit: An account failed to log on | Beast @ 192.168.1.48 | 59             | Jul 15, 2024, 7:39:58 PM | User Login Failure | 192.168.1.48 | 0              | 192.168.1.48   |
|   | Failure Audit: An account failed to log on | Beast @ 192.168.1.48 | 46             | Jul 15, 2024, 7:39:46 PM | User Login Failure | 192.168.1.48 | 0              | 192.168.1.48   |
|   | Failure Audit: An account failed to log on | Beast @ 192.168.1.48 | 45             | Jul 15, 2024, 7:39:34 PM | User Login Failure | 192.168.1.48 | 0              | 192.168.1.48   |
|   | Failure Audit: An account failed to log on | Beast @ 192.168.1.48 | 41             | Jul 15, 2024, 7:39:22 PM | User Login Failure | 192.168.1.48 | 0              | 192.168.1.48   |
|   | Failure Audit: An account failed to log on | Beast @ 192.168.1.48 | 45             | Jul 15, 2024, 7:39:10 PM | User Login Failure | 192.168.1.48 | 0              | 192.168.1.48   |
|   | Failure Audit: An account failed to log on | Beast @ 192.168.1.48 | 51             | Jul 15, 2024, 7:38:58 PM | User Login Failure | 192.168.1.48 | 0              | 192.168.1.48   |
| ٦ | Failure Audit: An account failed to log on | Beast @ 192.168.1.48 | 46             | Jul 15, 2024, 7:38:46 PM | User Login Failure | 192.168.1.48 | 0              | 192.168.1.48   |
|   | Failure Audit: An account failed to log on | Beast @ 192.168.1.48 | 43             | Jul 15, 2024, 7:38:34 PM | User Login Failure | 192.168.1.48 | 0              | 192.168.1.48   |
| ٦ | Failure Audit: An account failed to log on | Beast @ 192.168.1.48 | 53             | Jul 15, 2024, 7:38:22 PM | User Login Failure | 192.168.1.48 | 0              | 192.168.1.48   |
| ٦ | Failure Audit: An account failed to log on | Beast @ 192.168.1.48 | 41             | Jul 15, 2024, 7:38:10 PM | User Login Failure | 192.168.1.48 | 0              | 192.168.1.48   |
| ٦ | Failure Audit: An account failed to log on | Beast @ 192.168.1.48 | 43             | Jul 15, 2024, 7:37:58 PM | User Login Failure | 192.168.1.48 | 0              | 192.168.1.48   |

Εικόνα 18 SSH Bruteforce Logs

#### Rule

Apply SSH Bruteforce Detected Building Block on events which are detected by the Local system and when the event matches Event ID is any of 4625 and when the event matches Process Name (custom) is any of sshd.exe

#### Εικόνα 19 SSH Bruteforce Building Block

#### Rule

Apply SSH Bruteforce was Detected on events which are detected by the Local system and when SSH Bruteforce Detected Building Block match at least 5 times in 1 minutes

#### Εικόνα 20 SSH Bruteforce Rule

| Event Information        |                                            |                                                                                |     |              |                       |                          |                   |         |
|--------------------------|--------------------------------------------|--------------------------------------------------------------------------------|-----|--------------|-----------------------|--------------------------|-------------------|---------|
| Event Name               | BRUTE                                      | RUTE FORCE DETECTED                                                            |     |              |                       |                          |                   |         |
| Low Level Category       | Access                                     | ccess Denied                                                                   |     |              |                       |                          |                   |         |
| Event Description        | Multiple<br>Actions<br>Block IP<br>Stop ss | ssh failed attempts were detected�<br>∳<br>of the attacker∳<br>Service on host |     |              |                       |                          |                   |         |
| Magnitude                |                                            |                                                                                | (6) | Relevance    | 6                     |                          |                   | Severit |
| Username                 | NOUSE                                      | R                                                                              |     |              |                       |                          |                   |         |
| Start Time               | Jul 15, 2                                  | 2024, 8:11:17 PM                                                               |     | Storage Time | Jul 15, 2024, 8:11:17 | °M                       |                   | Log Sou |
| CRE Description (custom) | Multiple                                   | ssh failed attempts were detected                                              |     |              |                       |                          |                   | _       |
| CRE Name (custom)        | BRUTE                                      | RUTE FORCE DETECTED                                                            |     |              |                       |                          |                   |         |
| Domain                   | Default                                    | Domain                                                                         |     |              |                       |                          |                   |         |
| Source and Destination   | Informa                                    | tion                                                                           |     |              |                       |                          |                   |         |
| Source IP                |                                            | 192.168.1.48                                                                   |     |              |                       | Destination IP           | 192.168.1.48      |         |
| Source Asset Name        |                                            | N/A                                                                            |     |              |                       | Destination Asset Name   | N/A               |         |
| Source Port              |                                            | 0                                                                              |     |              |                       | Destination Port         | 0                 |         |
| Pre NAT Source IP        |                                            |                                                                                |     |              |                       | Pre NAT Destination IP   |                   |         |
| Pre NAT Source Port      |                                            | 0                                                                              |     |              |                       | Pre NAT Destination Port | 0                 |         |
| Post NAT Source IP       | Post NAT Destination IP                    |                                                                                |     |              |                       |                          |                   |         |
| Post NAT Source Port     | 0 Post NAT Destination Port 0              |                                                                                |     |              |                       |                          |                   |         |
| Source IPv6              | 0.0.0.0.0.0.0 Destination (Pv6 0.0.0.0.0.0 |                                                                                |     |              | 0:0:0:0:0:0:0:0       |                          |                   |         |
| Source MAC               |                                            | 00:00:00:00:00                                                                 |     |              |                       | Destination MAC          | 00:00:00:00:00:00 |         |

Payload Information

Εικόνα 21 SSH Bruteforce Offence

### 7. Use Case 4: SSH Bruteforce Centos Host

Καθώς το event 4625 είναι για windows μηχανήματα πως θα μπορούσε να εντοπιστεί η ίδια επίθεση σε ένα CentOS λειτουργηκό; Κάνοντας την επίθεση και αναλύοντας τις καταγραφές βρίσκουμε το event "Password Check Failed" το οποίο χρησιμοποιούμε στο Building block του κανόνα μας μέσω του QID του. Στον κανόνα προσθέτουμε την συχνότητα που θέλουμε και ξανατρέχουμε την επίθεση. Ο κανόνας δουλεύει και δημιουργεί καινούργιο event από το "custom rule engine".

| [-] 192.168.1.166:22 |   | Failed:  | 'centos:hello'      |
|----------------------|---|----------|---------------------|
| [+] 192.168.1.166:22 |   | Failed:  | 'centos:elizabeth'  |
| [-] 192.168.1.166:22 |   | Failed:  | 'centos:hottie'     |
| [-] 192.168.1.166:22 |   | Failed:  | 'centos:tinkerbell' |
| [-] 192.168.1.166:22 |   | Failed:  | 'centos:charlie'    |
| [-] 192.168.1.166:22 |   | Failed:  | 'centos:samantha'   |
| [-] 192.168.1.166:22 |   | Failed:  | 'centos:barbie'     |
| [-] 192.168.1.166:22 |   | Failed:  | /centos:chelsea'    |
| [=]:192,168.1.166:22 |   | Failed:  | 'centos:lovers'     |
| [-] 192.168.1.166:22 |   | Failed:  | 'centos:teamo'      |
| [-] 192.168.1.166:22 |   | Failed:  | 'centos:jasmine'    |
| [-] 192.168.1.166:22 |   | Failed:  | 'centos:brandon'    |
| [-] 192.168.1.166:22 |   | Failed:  | 'centos:666666'     |
| [-] 192.168.1.166:22 |   | Failed:  | 'centos:shadow'     |
| [-] 192.168.1.166:22 |   | Failed:  | 'centos:melissa'    |
| Actul Coucht intonny | - | from the | 1-                  |

Εικόνα 22 SSH Bruteforce on Centos Host

| Event Name                        | Password Check Failed   |              |                         |                 |
|-----------------------------------|-------------------------|--------------|-------------------------|-----------------|
| Low Level<br>Category             | Notice                  |              |                         |                 |
| Event<br>Description              | Password Check Failed   |              |                         |                 |
| Magnitude                         | (5)                     | Relevance    | 6                       | Severity        |
| Username                          | centos                  |              | ·                       |                 |
| Start Time                        | Sep 2, 2024, 3:55:44 PM | Storage Time | Sep 2, 2024, 3:55:44 PM | Log Sou<br>Time |
| Application<br>(custom)           | unix_chkpwd             |              |                         |                 |
| Machine<br>Identifier<br>(custom) | N/A                     |              |                         |                 |
| Process ID<br>(custom)            | 5588                    |              |                         |                 |
| Process<br>Name<br>(custom)       | N/A                     |              |                         |                 |
| User ID<br>(custom)               | N/A                     |              |                         |                 |
| Domain                            | Default Domain          |              |                         |                 |

#### Source and Destination Information

| Source IP            | 192.168.1.166 | Destination IP            | 192.168.1.166 |
|----------------------|---------------|---------------------------|---------------|
| Source Asset<br>Name | N/A           | Destination Asset<br>Name | N/A           |
|                      |               |                           |               |

Eικόνα 23 Password Check Failed Event

#### Rule

Apply SSH Bruteforce Centos Host on events which are detected by the Local system and when SSH Bruteforce Centos Host Building Block match at least 10 times in 1 minutes

#### Εικόνα 24 SSH Bruteforce on Centos Host Rule

#### Event Information

| Event Name         | SSH Bruteforce Centos Host | SSH Bruteforce Centos Host |                         |            |  |
|--------------------|----------------------------|----------------------------|-------------------------|------------|--|
| Low Level Category | Access Denied              | Access Denied              |                         |            |  |
| Event Description  | SSH Bruteforce Centos Host |                            |                         |            |  |
| Magnitude          | (6)                        | Relevance                  | 6                       | Severity   |  |
| Username           | centos                     |                            |                         |            |  |
| Start Time         | Sep 2, 2024, 3:54:53 PM    | Storage Time               | Sep 2, 2024, 3:54:53 PM | Log Source |  |
| Domain             | Default Domain             |                            |                         |            |  |

#### Source and Destination Information

| Source IP            | 192.168.1.166     | Destination IP            | 192.168.1.166     |
|----------------------|-------------------|---------------------------|-------------------|
| Source Asset Name    | N/A               | Destination Asset Name    | N/A               |
| Source Port          | 0                 | Destination Port          | 0                 |
| Pre NAT Source IP    |                   | Pre NAT Destination IP    |                   |
| Pre NAT Source Port  | 0                 | Pre NAT Destination Port  | 0                 |
| Post NAT Source IP   |                   | Post NAT Destination IP   |                   |
| Post NAT Source Port | 0                 | Post NAT Destination Port | 0                 |
| Source IPv6          | 0:0:0:0:0:0:0     | Destination IPv6          | 0:0:0:0:0:0:0:0   |
| Source MAC           | 00:00:00:00:00:00 | Destination MAC           | 00:00:00:00:00:00 |
|                      | ·                 |                           |                   |

#### Payload Information

utf hex base64 ✓Wrap Text

SSH Bruteforce Centos Host SSH Bruteforce Centos Host

Εικόνα 25 SSH Bruteforce Centos Host Offence Triggered

### 8. Use Case 5: Critical: Successful Login After BruteForce Attack

Ακολούθως μπορούμε να δημιουργήσουμε έναν ακόμα κανόνα για τους centos Host που έχουμε. Με μια μικρή παραμετροποίηση του use case 4 μπορούμε να εντοπίσουμε ένα Successful Login μετά το bruteforce και να δημιουργήσουμε ένα καινούργιο use case μεγαλύτερης κρισιμότητας. Το σενάριο είναι ότι ο επιτιθέμενος έκανε μία επιτυχημένη bruteforce επίθεση. Για να εντοπίσουμε το παραπάνω θα πρέπει η IP του επιτιθέμενου να έχει αποθηκευτεί σε ένα Reference Set το οποίο θα χρησιμοποιήσουμε στον κανόνα μας ώστε να ενεργοποιηθεί. Το event "systemd-logind: New Session." Μας βοηθάει να εντοπίσουμε το επιτυχημένο login μετά την επίθεση.

| Name:                                                                                                    |        |                                                             |
|----------------------------------------------------------------------------------------------------|--------|-------------------------------------------------------------|
| SSH Bruteforced IPs                                                                                                    |        |                                                             |
| Туре:                                                                                                    |        |                                                             |
| IP                                                                                                    |        | -                                                           |
| Time to Live of elements: (YY:MM:DD:hh:mm:ss)                                                                                                    | *<br>* | <ul> <li>Since first see</li> <li>Since last see</li> </ul> |
| Lives Forever                                                                                                    |        |                                                             |
| When elements expire: <ul> <li>Log each element in a separate log entry</li> <li>Log elements in one log entry</li> <li>Do not log elements</li> </ul> |        |                                                             |
|                                                                                                    | Subm   | it Cancel                                                   |

#### Εικόνα 26 Bruteforce Reference Set Creation

| Email Send to Local Syslog Send to Forwarding Destinations Notify                                  |    |
|----------------------------------------------------------------------------------------------------|----|
| Add to a Reference Set                                                                             |    |
| Add the Source IP 💌 of the event or flow payload to the Reference Set: SSH Bruteforced IPs - IP 🗸  | 22 |
| Add to Reference Data Remove from a Reference Set Remove from Reference Data Execute Custom Action |    |

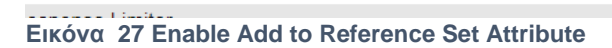

Ναπολέων Ανδριώτης

| Event Information              |                              |              |                         |  |
|--------------------------------|------------------------------|--------------|-------------------------|--|
| Event Name                     | systemd-logind: New session  |              |                         |  |
| Low Level Category             | Session Opened               |              |                         |  |
| Event Description              | systemd-logind: New session. |              |                         |  |
| Magnitude                      | (9)                          | Relevance    | 8                       |  |
| Username                       | centos                       |              |                         |  |
| Start Time                     | Sep 2, 2024, 3:56:24 PM      | Storage Time | Sep 2, 2024, 3:56:24 PM |  |
| Application (custom)           | logind                       |              |                         |  |
| Machine Identifier<br>(custom) | N/A                          |              |                         |  |
| Process ID (custom)            | 892                          |              |                         |  |
| Process Name<br>(custom)       | N/A                          |              |                         |  |
| User ID (custom)               | N/A                          |              |                         |  |
| Domain                         | Default Domain               |              |                         |  |

#### Εικόνα 28 Successful SSH Login Event

| Performance | Rule Name                                           | Group             | Rule Categ  |
|-------------|-----------------------------------------------------|-------------------|-------------|
|             | SMB Scan on the Network was Detected                | Anomaly           | Custom Rule |
|             | SSH to Honeypot Detected                            | Anomaly           | Custom Rule |
|             | Username Enuneration Detected                       | Anomaly           | Custom Rule |
|             | Critical: Successfull Login After BruteForce Attack | Anomaly           | Custom Rule |
|             | SSH Bruteforce Centos Host                          | Anomaly           | Custom Rule |
|             | SMB ANONYMOUS LOGON                                 | Anomaly           | Custom Rule |
|             | New Administrator was Added                         | Anomaly           | Custom Rule |
|             | Port Scan Detected                                  | Anomaly           | Custom Rule |
|             | SSH Bruteforce was Detected                         | Anomaly           | Custom Rule |
|             | User Load Basic Building Blocks                     | System            | Custom Rule |
|             | First-Time User Access to Critical Asset            | Anomaly, Authenti | Custom Rule |
|             | Load Basic Building Blocks                          | System            | Custom Rule |
|             | Vulnerabilities: Vulnerability Reported by Scanner  | Exploit           | Custom Rule |
|             | Policy: New Service Discovered                      | Policy            | Custom Rule |
| •           | Γ                                                   |                   |             |

Rule

Apply Critical: Successfull Login After BruteForce Attack on events which are detected by the Local system and when the event matches QID Number is 4,750,241

and when any of Source IP are contained in any of SSH Bruteforced IPs - IP

#### Εικόνα 29 Successfull Login After BruteForce Attack Rule

#### Ναπολέων Ανδριώτης

| Event Name         | Critical: Successfull Login After BruteForce Attack | Critical: Successfull Login After BruteForce Attack |                         |     |  |
|--------------------|-----------------------------------------------------|-----------------------------------------------------|-------------------------|-----|--|
| Low Level Category | Access Denied                                       | Access Denied                                       |                         |     |  |
| Event Description  | Critical: Successfull Login After BruteForce Attack |                                                     |                         |     |  |
| Magnitude          | (6)                                                 | Relevance                                           | 6                       | Sev |  |
| Username           | centos                                              |                                                     |                         |     |  |
| Start Time         | Sep 2, 2024, 3:56:24 PM                             | Storage Time                                        | Sep 2, 2024, 3:56:24 PM | Log |  |
| Domain             | Default Domain                                      |                                                     |                         |     |  |

#### Source and Destination Information

| Source IP            | 192.168.1.166  | Destination IP            | 192.168.1.166     |
|----------------------|----------------|---------------------------|-------------------|
| Source Asset Name    | N/A            | Destination Asset Name    | N/A               |
| Source Port          | 0              | Destination Port          | 0                 |
| Pre NAT Source IP    |                | Pre NAT Destination IP    |                   |
| Pre NAT Source Port  | 0              | Pre NAT Destination Port  | 0                 |
| Post NAT Source IP   |                | Post NAT Destination IP   |                   |
| Post NAT Source Port | 0              | Post NAT Destination Port | 0                 |
| Source IPv6          | 0:0:0:0:0:0:0  | Destination IPv6          | 0:0:0:0:0:0:0:0   |
| Source MAC           | 00:00:00:00:00 | Destination MAC           | 00:00:00:00:00:00 |
|                      |                |                           |                   |

Payload Information

utf hex base64 ✓Wrap Text

Critical: Successfull Login After BruteForce Attack Critical: Successfull Login After BruteForce Attack

Εικόνα 30 Successfull Login After BruteForce Attack Offence

#### 9. Use Case 6: SSH to Honeypot Detected

Ένα honeypot είναι ένας μηχανισμός που σχεδιάζεται για να προσελκύει και να παγιδεύει επιτιθέμενους, προσομοιώνοντας ένα ευάλωτο σύστημα ή δίκτυο. Λειτουργεί ως δόλωμα, επιτρέποντας στις ομάδες ασφαλείας να παρακολουθούν και να αναλύουν κακόβουλες δραστηριότητες χωρίς να διακινδυνεύουν πραγματικά περιουσιακά στοιχεία. Εδώ χρησιμοποιώντας Reference set θα ορίσουμε ποια είναι τα συστήματα που είναι honeypots και έτσι οποιαδήποτε κίνηση προς αυτά είναι άξια διερεύνησης. Θα δημιουργήσουμε το reference set και στο event που εντοπίσαμε θα φτιάξουμε καινούργιο custom property ώστε να χρησιμοποιήσουμε την πόρτα 22 για τον κανόνα μας. Θα μπορούσαμε να φτιάξουμε πολλαπλούς κανόνες χρησιμοποιόντας την πόρτα. Όπως SMB, RDP to Honeypot κτλπ ή κάποιον γενικότερο όπως Traffic to Honeypot Detected.

| Reference Set Management - Profil                  | e 1 - Microsoft Edge                    | on distinguishing on shore        |                                                           | - C         | ) | ×       |
|----------------------------------------------------|-----------------------------------------|-----------------------------------|-----------------------------------------------------------|-------------|---|---------|
| Add P Edit View Con                                | tents 🔹 Delete 🗞 Delete Lister          | enericList.jsp?appName=QRadare    | &pageId=ReferenceSets                                     |             | ø | A"<br>6 |
| Name                                               | Туре                                    | Number of Elements                | Associated Rules                                          | Description |   |         |
| DHCP Servers                                       | IP                                      | 0                                 | 0                                                         |             |   |         |
| LDAP Servers                                       | IP                                      | 0                                 | 0                                                         |             |   | 1       |
| Database Servers                                   | IP                                      | 0                                 | 0                                                         |             |   | 1       |
| Proxy Servers<br>Asset Reconciliation DNS Blacklis | New Reference Collection                |                                   |                                                           | _           |   | l       |
| Teleworker                                         | Name:                                   |                                   |                                                           |             |   | 1       |
| Asset Reconciliation DNS Whitelis                  | Honeypots                               |                                   |                                                           |             |   |         |
| Mobile Worker                                      | Type:                                   |                                   |                                                           |             |   | 1       |
| SSH Servers                                        | IP                                      |                                   |                                                           |             |   | 1       |
| Asset Reconciliation MAC Whiteli                   | Description:                            |                                   |                                                           |             |   | 1       |
| Asset Reconciliation NetBIOS<br>Whitelist          | Time to Live of elements: (YY:MM:D      | D:hh:mm:ss)                       |                                                           |             |   |         |
| FTP Servers                                        |                                         | <u>^</u> 0 <u>^</u> 30 <u>^</u> 0 | <ul> <li>Since first se</li> <li>Since last se</li> </ul> | en<br>en    |   | 1       |
| Asset Reconciliation IPv4 Whitelis                 | Lives Forever                           |                                   |                                                           |             |   |         |
| External Contractor                                | When elements expire:                   |                                   |                                                           |             |   |         |
| Asset Reconciliation MAC Blacklis                  | Log elements in one log entry           | og entry                          |                                                           |             |   |         |
| QRadar Deployment                                  | <ul> <li>Do not log elements</li> </ul> |                                   |                                                           |             |   |         |
| IT Admins                                          |                                         |                                   | Oursets C                                                 |             |   |         |
| Asset Reconciliation NetBIOS Bla                   |                                         |                                   | Create Cancel                                             |             |   |         |
| DNS Servers                                        | Ib.                                     | U                                 | U                                                         |             |   |         |
| Web Servers                                        | IP                                      | 0                                 | 0                                                         |             |   |         |
| Windows Servers                                    | IP                                      | 0                                 | 0                                                         |             |   |         |
| Critical Assets                                    | IP                                      | 0                                 | 0                                                         |             |   | +       |
|                                                    |                                         |                                   |                                                           |             |   |         |

#### Εικόνα 31 Honeypot Reference Set

| .inuxServer@cen<br>stics | tos8 (Clear Filter)   |                                                                                                    |
|--------------------------|-----------------------|----------------------------------------------------------------------------------------------------|
|                          |                       |                                                                                                    |
| Start Time 🕶             | Log Source            | Payload                                                                                                    |
| Jul 17, 2024, 7:35       | LinuxServer @ centos8 | <86>Jul 17 12:35:26 centos8 sudo(49960); pam_unix(sudo:session); session opened for user root by centos(uid=0)                                                                                                    |
| Jul 17, 2024, 7:35       | LinuxServer @ centos8 | <85>Jul 17 12:35:26 centos8 sudo(49960): pam_univ(sudo session): session closed for user root                                                                                                    |
| Jul 17, 2024, 7:35       | LinuxServer @ centos8 | <87-Jul 17 12:35 26 centos8 sudo(49960); pam_systemd(sudo:session): Cannot create session: Already running in a session or user slice                                                                               |
| Jul 17, 2024, 7:35       | LinuxServer @ centos8 | <85>Jul 17 12:35:26 centos8 sudo(49960): centos: TTY=pts/0; PWD=/home/centos; USER=root; COMMAND=/bin/grep SSH /var/log/messages                                                                                    |
| Jul 17, 2024, 7:30       | LinuxServer @ centos8 | <85-Jul 17 12:30:16 centos8 sudo(49955): pam_unix(sudo:session): session opened for user root by centos(uid=0)                                                                                                    |
| ul 17, 2024, 7:30        | LinuxServer @ centos8 | <86-Jul 17 12:30-16 centos8 sudo(49955): pam_unix(sudo:session): session closed for user root                                                                                                    |
| Jul 17, 2024, 7:30       | LinuxServer @ centos8 | <87-Jul 17 12:30:16 centos8 sudo(49955): pam_systemd(sudo session): Cannot create session: Already running in a session or user slice                                                                               |
| Jul 17, 2024, 7:30       | LinuxServer @ centos8 | <85-Jul 17 12:30-16 centos8 sudo(49955), centos : TTY=pts/0 ; PWD=/home/centos ; USER=root ; COMMAND=/bin/grep SSH /var/log/messages                                                                                |
| Jul 17, 2024, 7:30       | LinuxServer @ centos8 | <6>-/ul 17 12:30:10 centos8 kernel: SSH-LOG-IN: IN=enp0s3 OUT= MAC=08:00:27:12:38:a5:20:1e:38:cb:98:1c:08:00 SRC=192:168.1.135 DST=192:168.1.166 LEN=60 TOS=0x00 PREC=0x00 TTL=64 ID=7509 DF PROTO=TCP SPT=41824 DF |
| Jul 17, 2024, 7:24       | LinuxServer @ centos8 | <87-Jul 17 12:23:43 centos8 sudo(49950); pam_systemd(sudo:session): Cannot create session: Already running in a session or user slice                                                                               |
| Jul 17, 2024, 7:24       | LinuxServer @ centos8 | <86>Jul 17 12:23:43 centos8 sudo(49950): pam_unix/sudo session): session opened for user root by centos(uid=0)                                                                                                    |
| Jul 17, 2024, 7:24       | LinuxServer @ centos8 | <85-Jul 17 12:23:43 centos8 sudo(49950): centos : TTY=pts/0; PWD=/home/centos ; USER=root; COMMAND=/hin/firewall-cmdlist-all                                                                                        |
| hil 17 2024 7-24         | LinuxServer @ centos8 | x85x bit 17 12:23 43 centre@ sud0/400501; nem univ/sudn session); session closed for user root                                                                                                    |

Εικόνα 32 Honeypot SSH Centos Event

#### Ναπολέων Ανδριώτης

| Test Field                                                                                                    |                                                                                                    |
|----------------------------------------------------------------------------------------------------|----------------------------------------------------------------------------------------------------|
| <65Jul 17 15:59:42 centos8 kernel: SSH-LOG-IN: INwen<br>URG9+0                                                                                                    | plad 007- MQC-01:01:27:22:38:45:20:1e:08:cb:94:1e:08:00 SBC-192.168.1.135 DST-192.168.1.166 LBM-60 T08-cb:00 TTL-64 ID-65424 DF FROTO-TCP SFT-47910 DFT- |
| Property Definition                                                                                                    |                                                                                                    |
| O Existing Property:     Belied a property:     CenterPort     EnderPort     EnderPort     Enderport     CenterPort     CenterPort           | Prese entre a property name.                                                                                                    |
| Property Expression Definition                                                                                                    |                                                                                                    |
| Selection Log Source Type Log Source Cog Source Cog So | v<br>                                                                                                    |
| Extraction using Regex  Regex  DPT=(0.9*)                                                                                                    | ✓ Capture Group: 1 Text                                                                                                    |

#### Εικόνα 33 SSH custom property regex

| Event Name                  | Kernel Message            |                                               |                   |                           |                       |                          |               |                 |
|-----------------------------|---------------------------|-----------------------------------------------|-------------------|---------------------------|-----------------------|--------------------------|---------------|-----------------|
| Low Level Category          | Messag                    | essages                                       |                   |                           |                       |                          |               |                 |
| Event Description           | This eve                  | event was recognized as an kernel log message |                   |                           |                       |                          |               |                 |
| Magnitude                   | -                         | (4) Relevance 6                               |                   |                           |                       | Severity                 |               |                 |
| Username                    | N/A                       |                                               |                   |                           |                       |                          |               |                 |
| Start Time                  | Jul 17, 2                 | 2024, 11:00:00 PM                             |                   | Storage Time              | Jul 17, 2024, 11:00:0 | 0 PM                     |               | Log Source Time |
| Application (custom)        | N/A                       |                                               |                   |                           |                       |                          |               |                 |
| CentosPort (custom)         | 22                        |                                               |                   |                           |                       |                          |               |                 |
| Machine Identifier (custom) | N/A                       |                                               |                   |                           |                       |                          |               |                 |
| Process ID (custom)         | N/A                       |                                               |                   |                           |                       |                          |               |                 |
| Process Name (custom)       | N/A                       |                                               |                   |                           |                       |                          |               |                 |
| User ID (custom)            | N/A                       |                                               |                   |                           |                       |                          |               |                 |
| Domain                      | Default                   | Domain                                        |                   |                           |                       |                          |               |                 |
| Source and Destination In   | formati                   |                                               |                   |                           |                       |                          |               |                 |
| Source and Desunation in    | Ionnau                    | 01                                            |                   |                           |                       |                          |               |                 |
| Source IP                   |                           | 192.168.1.166                                 |                   |                           |                       | Destination IP           | 192.168.1.166 |                 |
| Source Asset Name           |                           | N/A                                           |                   |                           |                       | Destination Asset Name   | N/A           |                 |
| Source Port                 |                           | 0                                             |                   |                           |                       | Destination Port         | 0             |                 |
| Pre NAT Source IP           |                           |                                               |                   |                           |                       | Pre NAT Destination IP   |               |                 |
| Pre NAT Source Port         |                           | 0                                             |                   |                           |                       | Pre NAT Destination Port | 0             |                 |
| Post NAT Source IP          |                           | Post NAT Destination IP                       |                   |                           |                       |                          |               |                 |
| Post NAT Source Port        | 0 Pos                     |                                               |                   | Post NAT Destination Port | 0                     |                          |               |                 |
| Source IPv6                 | Source IPv6 0:0:0:0:0:0:0 |                                               |                   | Destination IPv6          | 0:0:0:0:0:0:0:0       |                          |               |                 |
| Source MAC 00:00:00:00:00   |                           | Destination MAC                               | 00:00:00:00:00:00 |                           |                       |                          |               |                 |
| Payload Information         |                           |                                               |                   |                           |                       |                          |               |                 |
|                             | ayout mornauon            |                                               |                   |                           |                       |                          |               |                 |

utt hex base64 ØWrap Text Εικόνα 34 SSH custom property regex 2

Which tests do you wish to perform on incoming events? Test Group All Export as Building Block ~ refe When any of these event properties are contained in any of these reference set(s) When any of these event properties is the key and any of these event properties is the value in any of these reference maps When any of these event properties is the key and any of these event properties is the value in any of these reference map of sets When any of these event properties is the key of the first map and any of these event properties is the key of the second map and any of these event properties is the value in any of these reference map of maps when Reference Table Key data matches any all selected event properties and selected reference table column Select 0 operator the value of selected event property Rule (Click on an underlined value to edit it) Invalid tests are highlighted and must be fixed before rule can be saved. on events which are detected by the Local 🗸 system Apply SSH to Honeypot Detected Openation of the event matches OID Number is 44,251,261 and when the event matches <u>CentosPort (custom) is any of 22</u> and when any of Source IP are contained in any of Honeypots - IP Please select any groups you would like this rule to be a member of: 🗀 🗹 Anomaly Asset Reconciliation Exclusion 🗀 🗌 Authentication 🗀 🗌 Botnet Category Definitions Notes (Enter your notes about this rule) Performance Analysis Honeypot device is used to trap attackers. Anyone contacting the specific host is considered This rule has not yet had a suspicious detailed analysis. Εικόνα 35 SSH to Honeypot Rule Event Information Event Name SSH to Honeypot Detected Low Level Category Access Denied Event Description SSH to Honeypot Detected Magnitude (6) Relevance Severity 6 Username N/A Start Time Jul 18, 2024, 12:31:01 AM Storage Time Jul 18, 2024, 12:31:01 AM Log Source Time CRE Description (custom) SSH to Honeypot Detected CRE Name (custom) SSH to Honeypot Detected Domain Default Domain Source and Destination Information Source IP 192,168,1,166 Destination IP 192.168.1.166 Source Asset Name N/A Destination Asset Name N/A Source Port Destination Port Pre NAT Source IP Pre NAT Destination IF Pre NAT Source Port 0 Pre NAT Destination Port Post NAT Source IP Post NAT Destination IP Post NAT Source Port Post NAT Destination Port Source IPv6 0:0:0:0:0:0:0:0 Destination IPv6 0:0:0:0:0:0:0:0 Source MAC 00:00:00:00:00:00 Destination MAC 00:00:00:00:00:00

Payload Information

utf hex base64 Wrap Text SSH to Honeypot Detected SSH to Honeypot Detected

Εικόνα 36 SSH to Honeypot Offense

# **10.** Use Case 7: Username Enumeration Detected

Ακολουθώντας την προσπάθεια μας να θωρακίσουμε το δίκτυο από κακόβουλες επιθέσεις θα δημιουργήσουμε κανόνα για τον εντοπισμό του username enumeration. Την προσπάθεια ενός κακόβουλου δηλαδή χρησιμοποιώντας πολλαπλά ονόματα χρήστη να αποκτήσει πρόσβαση σε λογαριασμούς με τον ίδιο κωδικό.

| Bad Username                                    | LinuxServer @ centos8          | 1 Sep 16, 2024, 1:44: | SSH Login Failed           | 192.168.1.135 | 0     | 192.168.1.166 |
|-------------------------------------------------|--------------------------------|-----------------------|----------------------------|---------------|-------|---------------|
| Failed SSH Login Method                         | LinuxServer @ centos8          | 1 Sep 16, 2024, 1:44: | . Information              | 192.168.1.135 | 40085 | 192.168.1.166 |
| Bad Username                                    | LinuxServer @ centos8          | 1 Sep 16, 2024, 1:44: | . SSH Login Failed         | 192.168.1.135 | 0     | 192.168.1.166 |
| Failed SSH Login Method                         | LinuxServer @ centos8          | 1 Sep 16, 2024, 1:44: | . Information              | 192.168.1.135 | 35881 | 192.168.1.166 |
| Failed SSH Login Method                         | LinuxServer @ centos8          | 1 Sep 16, 2024, 1:44: | . Information              | 192.168.1.135 | 38643 | 192.168.1.166 |
| Failed SSH Login Method                         | LinuxServer @ centos8          | 1 Sep 16, 2024, 1:44: | . Information              | 192.168.1.135 | 37269 | 192.168.1.166 |
| Bad Username                                    | LinuxServer @ centos8          | 1 Sep 16, 2024, 1:44: | . SSH Login Failed         | 192.168.1.135 | 0     | 192.168.1.166 |
| Bad Username                                    | LinuxServer @ centos8          | 1 Sep 16, 2024, 1:44: | . SSH Login Failed         | 192.168.1.135 | 0     | 192.168.1.166 |
| Failed SSH Login Method                         | LinuxServer @ centos8          | 1 Sep 16, 2024, 1:44: | . Information              | 192.168.1.135 | 46023 | 192.168.1.166 |
| Multiple Login Failures to the Same Destination | Custom Rule Engine-8 :: Logger | 1 Sep 16, 2024, 1:44: | Remote Access Login Failed | 192.168.1.135 | 0     | 192.168.1.166 |
| Multiple Login Failures from the Same Source    | Custom Rule Engine-8 :: Logger | 1 Sep 16, 2024, 1:44: | . Misc Login Failed        | 192.168.1.135 | 0     | 192.168.1.166 |
| Bad Username                                    | LinuxServer @ centos8          | 1 Sep 16, 2024, 1:44: | . SSH Login Failed         | 192.168.1.135 | 0     | 192.168.1.166 |
| Bad Username                                    | LinuxServer @ centos8          | 1 Sep 16, 2024, 1:44: | SSH Login Failed           | 192.168.1.135 | 0     | 192.168.1.166 |

Εικόνα 37 Username Enumeration Logs

# Event Information

| Event Name                     | Failed SSH Login Method  |
|--------------------------------|--------------------------|
| Low Level Category             | Information              |
| Event Description              | Failed SSH Login Method  |
| Magnitude                      |                          |
| Username                       | tech                     |
| Start Time                     | Sep 16, 2024, 1:44:22 PM |
| Application (custom)           | sshd                     |
| Machine Identifier<br>(custom) | N/A                      |
| Process ID (custom)            | 1649                     |
| Process Name<br>(custom)       | N/A                      |
| User ID (custom)               | N/A                      |
| Domain                         | Default Domain           |

Εικόνα 38 Event used for Rule

#### Ναπολέων Ανδριώτης

#### Rule

Apply Username Enuneration Detected on events which are detected by the Local system and when the event matches QID Number is 44,251,216 and when at least 10 events are seen with the same Source IP, Destination IP and different Username in 1 minutes

#### Είκόνα 39 Username Enumeration Rule

# Event Information

| Event Name         | Username Enuneration Detected |  |  |  |
|--------------------|-------------------------------|--|--|--|
| Low Level Category | Access Denied                 |  |  |  |
| Event Description  | Username Enuneration Detected |  |  |  |
| Magnitude          |                               |  |  |  |
| Username           | supervisor                    |  |  |  |
| Start Time         | Sep 16, 2024, 1:44:22 PM      |  |  |  |
| Domain             | Default Domain                |  |  |  |

# Source and Destination Information

| Source IP         | 192.168.1.135 |
|-------------------|---------------|
| Source Asset Name | N/A           |
| Source Port       | 38643         |
| Pre NAT Source IP |               |

Εικόνα 40 Username Enumeration Offence

### 11. Use Case 8: Port Scan Detected

Ο κανόνας που δημιουργήσαμε για την ανίχνευση του Port Scan λειτουργεί με βάση την καταγραφή 100 ή περισσότερων συμβάντων από την ίδια διεύθυνση πηγής (Source IP) προς διαφορετικές θύρες προορισμού (Destination Ports) εντός δύο λεπτών. Αυτός ο κανόνας στοχεύει στην ανίχνευση πιθανής κακόβουλης δραστηριότητα σε windows περιβάλλοντα, όπως είναι η σάρωση θυρών (port scanning), που χρησιμοποιείται συχνά από επιτιθέμενους για να εντοπίσουν ανοιχτές θύρες και υπηρεσίες σε ένα σύστημα. Όταν πληρούνται αυτά τα κριτήρια, το σύστημα ενεργοποιεί το συμβάν "Port Scan Detected", το οποίο σηματοδοτεί ότι ενδέχεται να υπάρχει ύποπτη δραστηριότητα δικτύου.

Με την ενεργοποίηση του κανόνα, η τοπική ομάδα ασφαλείας μπορεί να λάβει ειδοποίηση και να προχωρήσει σε περαιτέρω έρευνα ή άμεση αντίδραση. Η έγκαιρη ανίχνευση τέτοιων μοτίβων επιτρέπει την αναχαίτιση επιθέσεων πριν αυτές κλιμακωθούν, ενώ παράλληλα παρέχει πολύτιμες πληροφορίες για την κίνηση στο δίκτυο. Σε περίπτωση ανάγκης, μπορεί να ληφθούν επιπρόσθετα μέτρα, όπως ο αποκλεισμός της ύποπτης διεύθυνσης IP ή η εντατικοποίηση της παρακολούθησης.

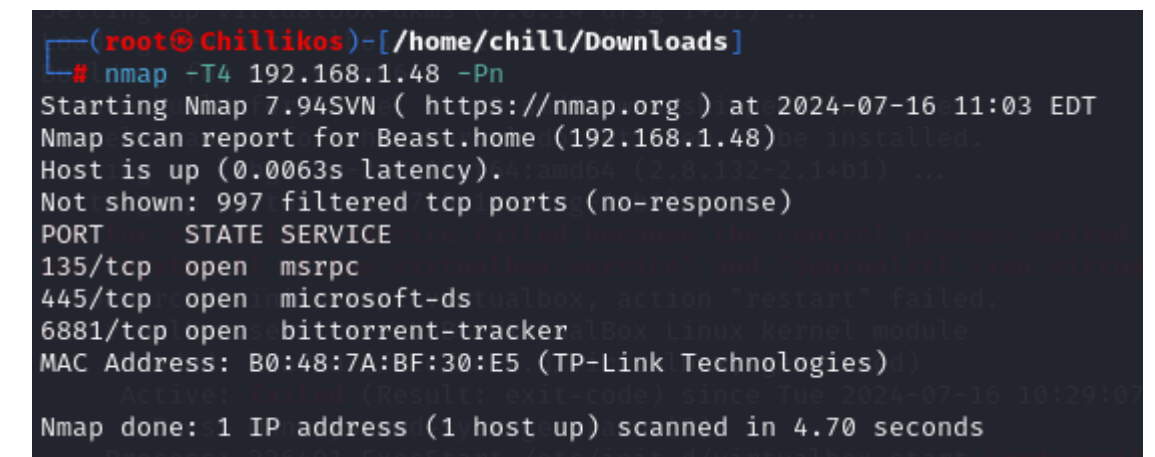

#### Εικόνα 41 Nmap Scan to trigger logs

| 1900  | 192.168.1.135 | Multiple (2) | Multiple (2)                                                           | Beast @ 192.168.1.48 | Multiple (2)     | Multiple (2) | None | 5 |  |
|-------|---------------|--------------|------------------------------------------------------------------------|----------------------|------------------|--------------|------|---|--|
| 135   | 192.168.1.135 | 192.168.1.48 | Success Audit: The Windows Filtering Platform has allowed a connection | Beast @ 192.168.1.48 | Access Permitted | top ip       | None | 3 |  |
| 2065  | 192.168.1.135 | 192.168.1.48 | Multiple (2)                                                           | Multiple (2)         | Multiple (2)     | tcp_ip       | None | 5 |  |
| 646   | 192.168.1.135 | 192.168.1.48 | Multiple (2)                                                           | Multiple (2)         | Multiple (2)     | tcp_ip       | None | 5 |  |
| 49152 | 192.168.1.135 | 192.168.1.48 | Failure Audit: The Windows Filtering Platform blocked a packet         | Beast @ 192.168.1.48 | Access Denied    | top ip       | None | 5 |  |
| 32768 | 192.168.1.135 | 192.168.1.48 | Failure Audit: The Windows Filtering Platform blocked a packet         | Beast @ 192.168.1.48 | Access Denied    | tcp_ip       | None | 5 |  |
| 32769 | 192.168.1.135 | 192.168.1.48 | Failure Audit: The Windows Filtering Platform blocked a packet         | Beast @ 192.168.1.48 | Access Denied    | tcp_ip       | None | 5 |  |
| 49153 | 192.168.1.135 | 192.168.1.48 | Failure Audit: The Windows Filtering Platform blocked a packet         | Beast @ 192.168.1.48 | Access Denied    | top ip       | None | 5 |  |
| 49154 | 192,168,1,135 | 192,168,1,48 | Failure Audit: The Windows Filtering Platform blocked a packet         | Beast @ 192,168,1,48 | Access Denied    | tcp_ip       | None | 5 |  |
| 32770 | 192.168.1.135 | 192.168.1.48 | Failure Audit: The Windows Filtering Platform blocked a packet         | Beast @ 192.168.1.48 | Access Denied    | top_ip       | None | 5 |  |
| 49155 | 192.168.1.135 | 192.168.1.48 | Failure Audit: The Windows Filtering Platform blocked a packet         | Beast @ 192.168.1.48 | Access Denied    | top ip       | None | 5 |  |
| 32771 | 192.168.1.135 | 192.168.1.48 | Failure Audit: The Windows Filtering Platform blocked a packet         | Beast @ 192.168.1.48 | Access Denied    | tcp_ip       | None | 5 |  |
| 32772 | 192.168.1.135 | 192.168.1.48 | Failure Audit: The Windows Filtering Platform blocked a packet         | Beast @ 192.168.1.48 | Access Denied    | tcp_ip       | None | 5 |  |
| 49156 | 192.168.1.135 | 192.168.1.48 | Failure Audit: The Windows Filtering Platform blocked a packet         | Beast @ 192.168.1.48 | Access Denied    | tcp_ip       | None | 5 |  |
| 49157 | 192.168.1.135 | 192.168.1.48 | Failure Audit: The Windows Filtering Platform blocked a packet         | Beast @ 192.168.1.48 | Access Denied    | tcp_ip       | None | 5 |  |
| 32773 | 192.168.1.135 | 192.168.1.48 | Failure Audit: The Windows Filtering Platform blocked a packet         | Beast @ 192.168.1.48 | Access Denied    | tcp_ip       | None | 5 |  |
| 32774 | 192.168.1.135 | 192.168.1.48 | Failure Audit: The Windows Filtering Platform blocked a packet         | Beast @ 192.168.1.48 | Access Denied    | tcp_ip       | None | 5 |  |
| 49158 | 192.168.1.135 | 192.168.1.48 | Failure Audit: The Windows Filtering Platform blocked a packet         | Beast @ 192.168.1.48 | Access Denied    | tcp_ip       | None | 5 |  |
| 32775 | 192.168.1.135 | 192.168.1.48 | Failure Audit: The Windows Filtering Platform blocked a packet         | Beast @ 192.168.1.48 | Access Denied    | tcp_ip       | None | 5 |  |
| 49159 | 192.168.1.135 | 192.168.1.48 | Failure Audit: The Windows Filtering Platform blocked a packet         | Beast @ 192.168.1.48 | Access Denied    | tcp_ip       | None | 5 |  |
| 49160 | 192.168.1.135 | 192.168.1.48 | Failure Audit: The Windows Filtering Platform blocked a packet         | Beast @ 192.168.1.48 | Access Denied    | tcp_ip       | None | 5 |  |
| 32776 | 192.168.1.135 | 192.168.1.48 | Failure Audit: The Windows Filtering Platform blocked a packet         | Beast @ 192.168.1.48 | Access Denied    | tcp_ip       | None | 5 |  |
| 49161 | 192.168.1.135 | 192.168.1.48 | Failure Audit: The Windows Filtering Platform blocked a packet         | Beast @ 192.168.1.48 | Access Denied    | tcp_ip       | None | 5 |  |
| 32777 | 192.168.1.135 | 192.168.1.48 | Failure Audit: The Windows Filtering Platform blocked a packet         | Beast @ 192.168.1.48 | Access Denied    | tcp_ip       | None | 5 |  |
| 32778 | 192.168.1.135 | 192.168.1.48 | Failure Audit: The Windows Filtering Platform blocked a packet         | Beast @ 192.168.1.48 | Access Denied    | tcp_ip       | None | 5 |  |
| 32779 | 192.168.1.135 | 192.168.1.48 | Failure Audit: The Windows Filtering Platform blocked a packet         | Beast @ 192.168.1.48 | Access Denied    | tcp_ip       | None | 5 |  |
| 32780 | 192.168.1.135 | 192.168.1.48 | Failure Audit: The Windows Filtering Platform blocked a packet         | Beast @ 192.168.1.48 | Access Denied    | tcp_ip       | None | 5 |  |
| 32781 | 192.168.1.135 | 192.168.1.48 | Failure Audit: The Windows Filtering Platform blocked a packet         | Beast @ 192.168.1.48 | Access Denied    | tcp_ip       | None | 5 |  |
| 32782 | 192.168.1.135 | 192.168.1.48 | Failure Audit: The Windows Filtering Platform blocked a packet         | Beast @ 192.168.1.48 | Access Denied    | tcp_ip       | None | 5 |  |
| 49167 | 192.168.1.135 | 192.168.1.48 | Failure Audit: The Windows Filtering Platform blocked a packet         | Beast @ 192.168.1.48 | Access Denied    | tcp_ip       | None | 5 |  |
| 32783 | 192.168.1.135 | 192.168.1.48 | Failure Audit: The Windows Filtering Platform blocked a packet         | Beast @ 192.168.1.48 | Access Denied    | tcp_ip       | None | 5 |  |
| 32784 | 192.168.1.135 | 192.168.1.48 | Failure Audit: The Windows Filtering Platform blocked a packet         | Beast @ 192.168.1.48 | Access Denied    | tcp_ip       | None | 5 |  |
| 32785 | 192.168.1.135 | 192.168.1.48 | Failure Audit: The Windows Filtering Platform blocked a packet         | Beast @ 192.168.1.48 | Access Denied    | tcp_ip       | None | 5 |  |
| 49176 | 192.168.1.135 | 192.168.1.48 | Failure Audit: The Windows Filtering Platform blocked a packet         | Beast @ 192.168.1.48 | Access Denied    | tcp_ip       | None | 5 |  |
| 49400 | 192.168.1.135 | 192.168.1.48 | Failure Audit: The Windows Filtering Platform blocked a packet         | Beast @ 192.168.1.48 | Access Denied    | tcp_ip       | None | 5 |  |
| 16113 | 192.168.1.135 | 192.168.1.48 | Failure Audit: The Windows Filtering Platform blocked a packet         | Beast @ 192.168.1.48 | Access Denied    | tcp_ip       | None | 5 |  |
| 16080 | 192.168.1.135 | 192.168.1.48 | Failure Audit: The Windows Filtering Platform blocked a packet         | Beast @ 192.168.1.48 | Access Denied    | tcp_ip       | None | 5 |  |
| 16018 | 192.168.1.135 | 192.168.1.48 | Failure Audit: The Windows Filtering Platform blocked a packet         | Beast @ 192.168.1.48 | Access Denied    | tcp_ip       | None | 5 |  |
| 16012 | 192.168.1.135 | 192.168.1.48 | Failure Audit: The Windows Filtering Platform blocked a packet         | Beast @ 192.168.1.48 | Access Denied    | tcp_ip       | None | 5 |  |
| 16001 | 192 168 1,135 | 192.168.1.48 | Failure Audit: The Windows Filtering Platform blocked a packet         | Beast @ 192.168.1.48 | Access Denied    | tcp_ip       | None | 5 |  |

Displaying 1 to 40 of 849 items (Elapsed time: 00:00:00.179) Εικόνα 42 Log Detection Page: 1 → < 1 2 3 ... 22 >

#### Ναπολέων Ανδριώτης

| Event Name                  | Failure Audit: The Windows Filtering Platform blocked a packet  |     |              |           |  |  |
|-----------------------------|-----------------------------------------------------------------|-----|--------------|-----------|--|--|
| Low Level Category          | Access Denied                                                   |     |              |           |  |  |
| Event Description           | Failure Audit: The Windows Filtering Platform blocked a packet. |     |              |           |  |  |
| Magnitude                   |                                                                 | (5) | Relevance    | 6         |  |  |
| Username                    | N/A                                                             |     |              |           |  |  |
| Start Time                  | Sep 19, 2024, 4:50:59 PM                                        |     | Storage Time | Sep 19, 2 |  |  |
| Account Name<br>(custom)    | N/A                                                             |     |              |           |  |  |
| Event ID (custom)           | 5152                                                            |     |              |           |  |  |
| Group ID (custom)           | N/A                                                             |     |              |           |  |  |
| Logon Type (custom)         | N/A                                                             |     |              |           |  |  |
| Object Type (custom)        | N/A                                                             |     |              |           |  |  |
| Source Workstation (custom) | N/A                                                             |     |              |           |  |  |
| User Domain<br>(custom)     | N/A                                                             |     |              |           |  |  |
| Domain                      | Default Domain                                                  |     |              |           |  |  |
|                             |                                                                 |     |              |           |  |  |

#### Source and Destination Information

| Source IP            | 192.168.1.135 |
|----------------------|---------------|
| Source Asset Name    | N/A           |
| Source Port          | 50882         |
| Εικόνα 43 Event 5152 | I             |

| Event Name                        | Success Audit: The Windows Filtering Platform has allowed a connection         |                        |             |  |  |  |  |
|-----------------------------------|--------------------------------------------------------------------------------|------------------------|-------------|--|--|--|--|
| Low Level<br>Category             | Access Permitted                                                               |                        |             |  |  |  |  |
| Event<br>Description              | Success Audit: The Windows Filtering Platfor                                   | m has allowed a        | connection. |  |  |  |  |
| Magnitude                         | (3)                                                                            | (3) <b>Relevance</b> 6 |             |  |  |  |  |
| Username                          | N/A                                                                            |                        |             |  |  |  |  |
| Start Time                        | Sep 19, 2024, 4:50:53 PM         Storage Time         Sep 19, 2024, 4:50:53 PM |                        |             |  |  |  |  |
| Account<br>Name<br>(custom)       | N/A                                                                            | 1                      | ·           |  |  |  |  |
| Event ID<br>(custom)              | 5156                                                                           |                        |             |  |  |  |  |
| Group ID<br>(custom)              | N/A                                                                            |                        |             |  |  |  |  |
| Logon Type<br>(custom)            | N/A                                                                            |                        |             |  |  |  |  |
| Object Type<br>(custom)           | N/A                                                                            |                        |             |  |  |  |  |
| Source<br>Workstation<br>(custom) | N/A                                                                            |                        |             |  |  |  |  |

Εικόνα 44 Event 5156

#### Rule

Apply Port Scan BuildingBlock on events which are detected by the Local system and when the event matches Event ID (custom) is any of [5152 or 5156]

#### Εικόνα 45 Port Scan Rule Building Block

Rule

Apply Port Scan Detected on events which are detected by the Local system and when Port Scan BuildingBlock match at least 100 times with the same Source IP and different Destination Port in 2 minutes

Εικόνα 46 Port Scan Rule

Ναπολέων Ανδριώτης

| Event Name         | Port Scan Event                                                                                    |           |   |          |  |  |
|--------------------|----------------------------------------------------------------------------------------------------|-----------|---|----------|--|--|
| Low Level Category | Access Denied                                                                                      |           |   |          |  |  |
| Event Description  | Port Scan Event was detected                                                                       |           |   |          |  |  |
| Magnitude          | (6)                                                                                                | Relevance | 6 | Severity |  |  |
| Username           | N/A                                                                                                |           |   |          |  |  |
| Start Time         | Step 19, 2024, 4:50:53 PM         Storage Time         Sep 19, 2024, 4:50:53 PM         Log Source |           |   |          |  |  |
| Domain             | Default Domain                                                                                     |           | · |          |  |  |

| Source | and | Destination | Information |
|--------|-----|-------------|-------------|

| jource and Destination Information |                |                           |                   |
|------------------------------------|----------------|---------------------------|-------------------|
| Source IP                          | 192.168.1.135  | Destination IP            | 192.168.1.48      |
| Source Asset Name                  | N/A            | Destination Asset Name    | N/A               |
| Source Port                        | 50880          | Destination Port          | 10243             |
| Pre NAT Source IP                  |                | Pre NAT Destination IP    |                   |
| Pre NAT Source Port                | 0              | Pre NAT Destination Port  | 0                 |
| Post NAT Source IP                 |                | Post NAT Destination IP   |                   |
| Post NAT Source Port               | 0              | Post NAT Destination Port | 0                 |
| Source IPv6                        | 0.0.0.0.0.0.0  | Destination IPv6          | 0:0:0:0:0:0:0:0   |
| Source MAC                         | 00:00:00:00:00 | Destination MAC           | 00:00:00:00:00:00 |

Εικόνα 47 Port Scan Triggered Offence

# 12. Use Case 9: SMB Scan on the Network was Detected

Ο παραπάνω κανόνας θα συνδυασει καταγραφές από windows και centos hosts στην προσπάθεια να εντοπίσει κάποιο ενδεχόμενο SMB scan στο δικτυο. Αρχικά θα ξεκινήσουμε με τον εντοπισμό των καταγραφών που μας δείχνουν πιθανή επικοινωνία με την πόρτα 445. Οι windows με τους centos host παράγουν διαφορετικά event οπότε θα πρέπει να τα εντοπίσουμε ξεχωριστά. Ακολούθως θα φτιάξουμε για το κάθε περιβάλλον από ένα building block και θα τα συνδυάσουμε στον κανόνα μας.

Ναπολέων Ανδριώτης

Nmap scan report for wlan0-30.home (192.168.1.102) Host is up (0.0056s latency). Not shown: 999 closed tcp ports (reset) PORT STATE SERVICE 5668/tcp open irc MAC Address: A0:92:08:BE:E9:43 (Tuya Smart) Nmap scan report for 192.168.1.123 Host is up (0.0089s latency). Not shown: 929 filtered tcp ports (no-response), 67 filtered tcp ports (port-unreach) PORT STATE SERVICE 22/tcp open ssh 80/tcp closed http 443/tcp open https 514/tcp open shell MAC Address: B0:48:7A:BF:30:E5 (TP-Link Technologies) Nmap scan report for AndriotisPC.home (192.168.1.140) Host is up (0.0085s latency). Not shown: 995 closed tcp ports (reset) PORT STATE SERVICE 135/tcp filtered msrpc 139/tcp filtered netbios-ssn 445/tcp filtered microsoft-ds 3389/tcp filtered ms-wbt-server 5357/tcp filtered wsdapi MAC Address: 20:1E:88:CB:9A:21 (Intel Corporate) Nmap scan report for centos8.home (192.168.1.166) Host is up (0.069s latency). Not is up (0.0095 tatency). Not shown: 913 filtered tcp ports (no-response), 83 filtered tcp ports (admin-prohibited) PORT STATE SERVICE 22/tcp open ssh 139/tcp closed netbios-ssn 445/tcp closed microsoft-ds 9090/tcp closed zeus-admin MAC Address: D8:C0:A6:AA:0E:EF (AzureWave Technology) Nmap scan report for wlan0.home (192.168.1.180) Host is up (0.0060s latency). Not shown: 999 closed tcp ports (reset) STATE SERVICE PORT 6668/tcp open irc MAC Address: A0:92:08:BE:EC:B6 (Tuya Smart) Nmap scan report for LAPTOP-721LS6VB.home (192.168.1.246) Host is up (0.10s latency). All 1000 scanned ports on LAPTOP-721LS6VB.home (192.168.1.246) are in ignored states. Not shown: 1000 filtered tcp ports (no-response) MAC Address: D8:C0:A6:AA:0E:EF (AzureWave Technology) Nmap scan report for Chillikos.home (192.168.1.135) Host is up (0.0000010s latency). Not shown: 999 closed tcp ports (reset) PORT STATE SERVICE 7070/tcp open realserver Εικόνα 48 Scan Including SMB port Failure Audit: The Windows Filtering Platform blocked a packet Beast @ 192 168 1 48 2 Sep 19 2024 6:26: Access Denied 192 168 1 135 44779 192 168 1 48 3404

| · · · · · · · · · · · · · · · · · · ·                          | <u> </u>             |   |                     |                  |               |       |              |       |
|----------------------------------------------------------------|----------------------|---|---------------------|------------------|---------------|-------|--------------|-------|
| Failure Audit: The Windows Filtering Platform blocked a packet | Beast @ 192.168.1.48 | 2 | Sep 19, 2024, 6:26: | Access Denied    | 192.168.1.135 | 44779 | 192.168.1.48 | 55555 |
| Failure Audit: The Windows Filtering Platform blocked a packet | Beast @ 192.168.1.48 | 2 | Sep 19, 2024, 6:26: | Access Denied    | 192.168.1.135 | 44779 | 192.168.1.48 | 1080  |
| Failure Audit: The Windows Filtering Platform blocked a packet | Beast @ 192.168.1.48 | 2 | Sep 19, 2024, 6:26: | Access Denied    | 192.168.1.135 | 44779 | 192.168.1.48 | 1236  |
| Failure Audit: The Windows Filtering Platform blocked a packet | Beast @ 192.168.1.48 | 2 | Sep 19, 2024, 6:26: | Access Denied    | 192.168.1.135 | 44779 | 192.168.1.48 | 7443  |
| Failure Audit: The Windows Filtering Platform blocked a packet | Beast @ 192.168.1.48 | 2 | Sep 19, 2024, 6:26: | Access Denied    | 192.168.1.135 | 44779 | 192.168.1.48 | 2005  |
| Success Audit: The Windows Filtering Platform has allowed a c  | Beast @ 192.168.1.48 | 1 | Sep 19, 2024, 6:26: | Access Permitted | 192.168.1.135 | 44852 | 192.168.1.48 | 445   |
| Failure Audit: The Windows Filtering Platform blocked a packet | Beast @ 192.168.1.48 | 2 | Sep 19, 2024, 6:26: | Access Denied    | 192.168.1.135 | 44779 | 192.168.1.48 | 16993 |
| Failure Audit: The Windows Filtering Platform blocked a packet | Beast @ 192.168.1.48 | 2 | Sep 19, 2024, 6:26: | Access Denied    | 192.168.1.135 | 44779 | 192.168.1.48 | 20222 |
| Failure Audit: The Windows Filtering Platform blocked a packet | Beast @ 192.168.1.48 | 2 | Sep 19, 2024, 6:26: | Access Denied    | 192.168.1.135 | 44779 | 192.168.1.48 | 1088  |
| Failure Audit: The Windows Filtering Platform blocked a packet | Beast @ 192.168.1.48 | 2 | Sep 19, 2024, 6:26: | Access Denied    | 192.168.1.135 | 44779 | 192.168.1.48 | 5405  |
| Failure Audit: The Windows Filtering Platform blocked a packet | Beast @ 192.168.1.48 | 2 | Sep 19, 2024, 6:26: | Access Denied    | 192.168.1.135 | 44779 | 192.168.1.48 | 13    |
| Failure Audit: The Windows Filtering Platform blocked a packet | Beast @ 192.168.1.48 | 2 | Sep 19, 2024, 6:26: | Access Denied    | 192.168.1.135 | 44779 | 192.168.1.48 | 9929  |
| Failure Audit: The Windows Filtering Platform blocked a packet | Beast @ 192.168.1.48 | 2 | Sep 19, 2024, 6:26: | Access Denied    | 192.168.1.135 | 44779 | 192.168.1.48 | 8082  |
| Failure Audit: The Windows Filtering Platform blocked a packet | Beast @ 192.168.1.48 | 2 | Sep 19, 2024, 6:26: | Access Denied    | 192.168.1.135 | 44779 | 192.168.1.48 | 6101  |
| Failure Audit: The Windows Filtering Platform blocked a packet | Beast @ 192.168.1.48 | 2 | Sep 19, 2024, 6:26: | Access Denied    | 192.168.1.135 | 44779 | 192.168.1.48 | 8022  |
| Failure Audit: The Windows Filtering Platform blocked a packet | Beast @ 192.168.1.48 | 2 | Sep 19, 2024, 6:26: | Access Denied    | 192.168.1.135 | 44779 | 192.168.1.48 | 1029  |
| Failure Audit: The Windows Filtering Platform blocked a packet | Beast @ 192.168.1.48 | 2 | Sep 19, 2024, 6:26: | Access Denied    | 192.168.1.135 | 44779 | 192.168.1.48 | 9999  |
|                                                                |                      |   |                     |                  |               |       |              |       |

Εικόνα 49 Events Detected From Windows Host

#### Ναπολέων Ανδριώτης

| Event Information              |                                                                         |              |                          |               |  |
|--------------------------------|-------------------------------------------------------------------------|--------------|--------------------------|---------------|--|
| Event Name                     | uccess Audit: The Windows Filtering Platform has allowed a connection   |              |                          |               |  |
| Low Level Category             | Access Permitted                                                        |              |                          |               |  |
| Event Description              | Success Audit: The Windows Filtering Platform has allowed a connection. |              |                          |               |  |
| Magnitude                      | (3)                                                                     | Relevance    | 6                        | Severity      |  |
| Username                       | N/A                                                                     |              |                          |               |  |
| Start Time                     | Sep 19, 2024, 6:26:17 PM                                                | Storage Time | Sep 19, 2024, 6:26:17 PM | Log Source Ti |  |
| Account Name<br>(custom)       | NA I I I I I I I I I I I I I I I I I I I                                |              |                          |               |  |
| Event ID (custom)              | 5156                                                                    |              |                          |               |  |
| Group ID (custom)              | N/A                                                                     |              |                          |               |  |
| Logon Type (custom)            | N/A                                                                     |              |                          |               |  |
| Object Type (custom)           | N/A                                                                     |              |                          |               |  |
| Source Workstation<br>(custom) | N/A                                                                     |              |                          |               |  |
| User Domain<br>(custom)        | N/A                                                                     |              |                          |               |  |
| Domain                         | Default Domain                                                          |              |                          |               |  |

#### Source and Destination Information

| Source IP         | 192.168.1.135 | Destination IP         | 192.168.1.48 |
|-------------------|---------------|------------------------|--------------|
| Source Asset Name | N/A           | Destination Asset Name | N/A          |
| Source Port       | 44852         | Destination Port       | 445          |
|                   |               |                        |              |

#### Εικόνα 50 Windows Event Used

| Kernel Message        | LinuxServer @ centos8 | 1 Sep 19, 2024, 6:25:  | Messages | 192.168.1.166 | 0 | 192.168.1.1 ( |
|-----------------------|-----------------------|------------------------|----------|---------------|---|---------------|
| Kernel Message        | LinuxServer @ centos8 | 1 Sep 19, 2024, 6:25:  | Messages | 192.168.1.166 | 0 | 192.168.1.1   |
| Kernel Message        | LinuxServer @ centos8 | 1 Sep 19, 2024, 6:23:  | Messages | 192.168.1.166 | 0 | 192.168.1.1 ( |
| Kernel Message        | LinuxServer @ centos8 | 5 Sep 19, 2024, 6:22:  | Messages | 192.168.1.166 | 0 | 192.168.1.1   |
| Kernel Message        | LinuxServer @ centos8 | 1 Sep 19, 2024, 6:20:  | Messages | 192.168.1.166 | 0 | 192.168.1.1   |
| Kernel Message        | LinuxServer @ centos8 | 1 Sep 19, 2024, 6:16:  | Messages | 192.168.1.166 | 0 | 192.168.1.1   |
| Kernel Message        | LinuxServer @ centos8 | 1 Sep 19, 2024, 6:16:  | Messages | 192.168.1.166 | 0 | 192.168.1.1   |
| Kernel Message        | LinuxServer @ centos8 | 3 Sep 19, 2024, 6:16:  | Messages | 192.168.1.166 | 0 | 192.168.1.1   |
| Kernel Message        | LinuxServer @ centos8 | 1 Sep 19, 2024, 6:11:0 | Messages | 192.168.1.166 | 0 | 192.168.1.1   |
| Εικόνα 51 Centos Logs | 5                     |                        |          |               |   |               |

# Event Information

| Event Name                        | Kernel Message                                     |              |                          |                    |             |            |
|-----------------------------------|----------------------------------------------------|--------------|--------------------------|--------------------|-------------|------------|
| Low Level<br>Category             | Messages                                           |              |                          |                    |             |            |
| Event<br>Description              | This event was recognized as an kernel log message |              |                          |                    |             |            |
| Magnitude                         | (4)                                                | Relevance    | 6                        | Severity           | 1           | Credib     |
| Username                          | N/A                                                |              |                          |                    |             |            |
| Start Time                        | Sep 19, 2024, 6:11:05 PM                           | Storage Time | Sep 19, 2024, 6:11:05 PM | Log Source<br>Time | Sep 19, 202 | 24, 11:10: |
| Application<br>(custom)           | N/A                                                |              | ·                        |                    |             |            |
| CentosPort<br>(custom)            | 445                                                |              |                          |                    |             |            |
| Machine<br>Identifier<br>(custom) | N/A                                                |              |                          |                    |             |            |
| Process ID<br>(custom)            | N/A                                                |              |                          |                    |             |            |
| Process<br>Name<br>(custom)       | N/A                                                |              |                          |                    |             |            |
| User ID<br>(custom)               | N/A                                                |              |                          |                    |             |            |
| Domain                            | Default Domain                                     |              |                          |                    |             |            |

#### Source and Destination Information

| Source IP                  | 192.168.1.166 | Destination IP            | 192.168.1.166 |
|----------------------------|---------------|---------------------------|---------------|
| Source Asset<br>Name       | N/A           | Destination Asset<br>Name | N/A           |
| Εικόνα 52 Centos 445 Event |               |                           |               |

#### Ναπολέων Ανδριώτης

Apply Windows SMB Building Block on events which are detected by the Local system and when the event matches QID Number is 5,001,114 and when the event matches Destination Port is 445

#### Εικόνα 53 Windows Building Block

Apply Centos SMB Building Block on events which are detected by the Local system and when the event matches QID Number is 44,251,261 and when the event matches CentosPort (custom) is any of 445

#### Eικόνα 54 Centos Building Block

Apply SMB Scan on the Network was Detected on events which are detected by the Local system and when Centos SMB Building Block, Windows SMB Building Block match at least 2 times with the same Source IP in 1 minutes

#### Εικόνα 55 SMB Scan Rule

| Event Name         | SMB Scan Detected        |
|--------------------|--------------------------|
| Low Level Category | Access Denied            |
| Event Description  | SMB Scan Detected        |
| Magnitude          |                          |
| Username           | N/A                      |
| Start Time         | Sep 19, 2024, 6:22:43 PM |
| Domain             | Default Domain           |

#### Source and Destination Information

| Source IP            | 192.168.1.166     |
|----------------------|-------------------|
| Source Asset Name    | N/A               |
| Source Port          | 0                 |
| Pre NAT Source IP    |                   |
| Pre NAT Source Port  | 0                 |
| Post NAT Source IP   |                   |
| Post NAT Source Port | 0                 |
| Source IPv6          | 0:0:0:0:0:0:0:0   |
| Source MAC           | 00:00:00:00:00:00 |
|                      |                   |

Εικόνα 56 SMB Scan Offence

.

# ΣΥΜΠΕΡΑΣΜΑΤΑ

Η ολοκλήρωση του έργου έδειξε ότι η χρήση του IBM QRadar ήταν εξαιρετικά αποτελεσματική για την ανάλυση των logs από συστήματα Windows και CentOS, προσφέροντας αξιόπιστη ανίχνευση απειλών, όπως brute force επιθέσεις, ανώνυμες συνδέσεις SMB και σάρωση θυρών. Η εφαρμογή των "use cases" ενίσχυσε σημαντικά την ασφάλεια του οργανισμού, επιτρέποντας έγκαιρη ανίχνευση και αντιμετώπιση ύποπτων δραστηριοτήτων. Επιπλέον, η διαλειτουργικότητα μεταξύ των δύο πλατφορμών απέδειξε ότι το QRadar μπορεί να παρέχει ολοκληρωμένη προστασία σε διάφορα περιβάλλοντα, ενισχύοντας τη συνολική ασφάλεια του δικτύου.

Με τους μηχανισμούς ανίχνευσης να αυτοματοποιούν τη διαδικασία, ο χρόνος αντίδρασης μειώθηκε αισθητά, ενώ η ακρίβεια στην ανίχνευση πραγματικών απειλών αυξήθηκε. Η ικανότητα του QRadar να εντοπίζει επιτυχείς συνδέσεις μετά από brute force επιθέσεις, καθώς και άλλες ύποπτες δραστηριότητες, έδειξε ότι το σύστημα λειτουργεί προληπτικά, θωρακίζοντας τους οργανισμούς από εξελισσόμενες απειλές. Το έργο παρείχε σημαντικές γνώσεις για τη συνεχή βελτιστοποίηση των μηχανισμών ανίχνευσης, εξασφαλίζοντας ότι η ασφάλεια μπορεί να προσαρμόζεται στις νέες κυβερνοαπειλές, ενισχύοντας την ανθεκτικότητα και την ασφάλεια των συστημάτων μακροπρόθεσμα.

# ΠΙΝΑΚΑΣ ΟΡΟΛΟΓΙΑΣ

| Ξενόγλωσσος όρος         | Ελληνικός Όρος                     |
|--------------------------|------------------------------------|
| Firewall                 | Τείχος προστασίας                  |
| Standalone configuration | Αυτόνομη ρύθμιση                   |
| Managed configuration    | Διαχειριζόμενη ρύθμιση             |
| WinCollect               | WinCollect                         |
| Host                     | Φιλοξενούμενος                     |
| Intergration             | Ενοποίηση                          |
| Service                  | Υπηρεσία                           |
| Troubleshot              | Αντιμετώπιση προβλημάτων           |
| Error                    | Σφάλμα                             |
| Administrator            | Διαχειριστές                       |
| Admin privileges         | Δικαιώματα διαχειριστή             |
| Domain                   | Τομέας                             |
| Local administrator      | Τοπικός διαχειριστής               |
| Event                    | Γεγονός                            |
| Group Name               | Όνομα ομάδας                       |
| Anonymous Logon          | Ανώνυμη σύνδεση                    |
| Event ID                 | ΙD Γεγονότος                       |
| Process Name             | Όνομα διεργασίας                   |
| Building Block           | Μπλοκ Δόμισης                      |
| Pattern                  | Μοτίβο                             |
| Offence                  | Επίθεση                            |
| Password Check Failed    | Αποτυχία ελέγχου κωδικού πρόσβασης |
| Custom rule engine       | Μηχανισμός προσαρμοσμένων κανόνων  |
| Use case                 |                                    |
| Successful Login         | Επιτυχής σύνδεση                   |
| Reference Set            | Σύνολο αναφορών                    |
| New Session              | Νέα συνεδρία                       |
| Login                    | Σύνδεση                            |
| Custom property          | Προσαρμοσμένη ιδιότητα             |
| Traffic                  | Κυκλοφορία                         |
| Hoenypot detected        | Ανίχνευση honeypot                 |
| Username enumeration     | Καταμέτρηση ονομάτων χρήστη        |
| Port Scan                | Σάρωση θυρών                       |
| Source IP                | Διεύθυνση ΙΡ προέλευσης            |
| Destination Ports        | Θύρες προορισμού                   |
| Port Scanning            | Σάρωση θυρών                       |
| Port Scan Detected       | Ανίχνευση σάρωσης θυρών            |

| SOC  | Security Operations Center                     |  |  |
|------|------------------------------------------------|--|--|
| IBM  | International Business Machines Corporation    |  |  |
| ISO  | International Organization for Standardization |  |  |
| SSH  | Secure Shell                                   |  |  |
| SMB  | Server Message Block                           |  |  |
| BB   | Building Block                                 |  |  |
| OS   | Operating System                               |  |  |
| RAM  | Random Access Memory                           |  |  |
| BIT  | Binary Digit                                   |  |  |
| GB   | Gigabyte                                       |  |  |
| RHEL | Red Hat Enterprise Linux                       |  |  |
| EULA | End User License Agreement                     |  |  |
| NIC  | Network Interface Card                         |  |  |
| FQDN | QDN Fully Qualified Domain Name                |  |  |
| SATA | Serial Advanced Technology Attachment          |  |  |
| NVME | Non-Volatile Memory Express                    |  |  |
| EXE  | Executable (file extension)                    |  |  |
| CE   | Community Edition                              |  |  |
| SSHD | Secure Shell Daemon                            |  |  |
| QID  | QRadar Identifier                              |  |  |
| IP   | Internet Protocol                              |  |  |
| RDP  | Remote Desktop Protocol                        |  |  |

# ΣΥΝΤΜΗΣΕΙΣ – ΑΡΚΤΙΚΟΛΕΞΑ – ΑΚΡΩΝΥΜΙΑ